Microsoft InTune in Azure AD-Connect.

1. Step1: Check license for O365

| 4 D C                   | 🛛 🛆 adr           | nin.microsoft.com/Adminpor | al/Home#/users/:/UserDetails/38b2ad28-5d41-416f-87d3-f4c06bd05757/LicensesAndApps                                                                                                    |
|-------------------------|-------------------|----------------------------|----------------------------------------------------------------------------------------------------|
| Microsoft Demos         | Home   Logical Op | 👷 Sign in - go deploy 🔮 S  | aarch and Brows 🙆 Drag and drop   💟 Viddeyoze 🔞 Home - Canva 📓 American Express 🕱 Which? Sig                                                                                                    |
| ::: Microsoft 3         | 65 admin center   |                            |                                                                                                    |
| =                       |                   | 冬 Add a user               |                                                                                                    |
| ය Home                  |                   |                            |                                                                                                    |
| A Users                 | ^                 | Display na                 | ID Jean Luc Picard                                                                                                    |
| Active users            |                   | Jane Do                    | Since a standard Signametric Signametric Signametri Signametri Signametric Signametric Signametric Signametri |
| Contacts                |                   | Jason M                    | Change photo                                                                                                    |
| Guest users             |                   | 🔽 Jean Luc                 | Select location *                                                                                                    |
| Deleted users           |                   |                            | Office states                                                                                                    |
| <b>ትዮ</b> Teams & group | s 🗸               | L Jen Low                  |                                                                                                    |
| Pa Roles                | ~                 | Jennifer                   | Licenses (3)                                                                                                    |
| Resources               | ~                 | Jerry Or                   | Enterprise Mobility + Security ES                                                                                                    |
| 🗂 Billing               | ~                 | Jill Shrac                 | 3 of 15 licenses a time                                                                                                    |
| C Support               | ~                 | Jim Wick                   | Unlimited licenses available                                                                                                    |
| 🐼 Settings              | ~                 | 🗌 Joao Ca                  | Office 365 E5<br>3 of 15 licenses available                                                                                                    |
| Setup                   |                   | Doel Lad                   | Windows 10/11 Enterprise E3                                                                                                    |
| 🗠 Reports               | ~                 | Jon Can                    | AA OF AS INCLUDES ORDIDUTE                                                                                                    |
| 💝 Health                | ~                 | Jonathar                   |                                                                                                    |
| -                       |                   |                            | Save changes                                                                                                    |

Azure Device Management

Azure Device Management

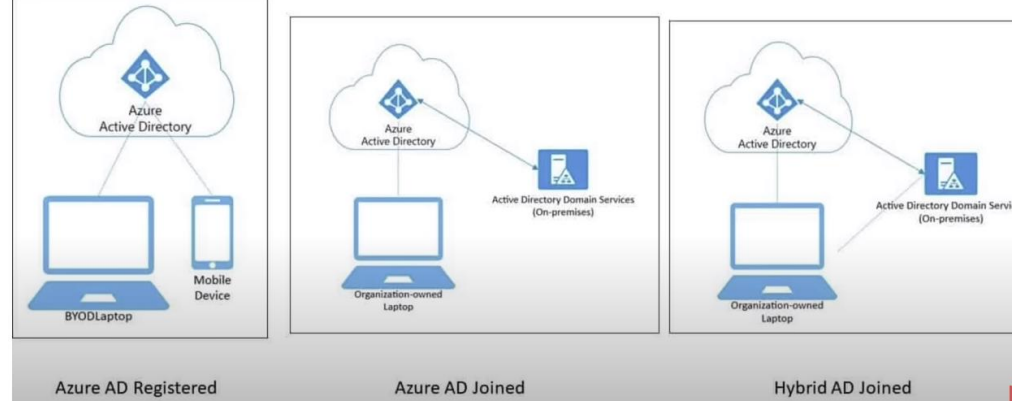

2. Microsoft Intune:

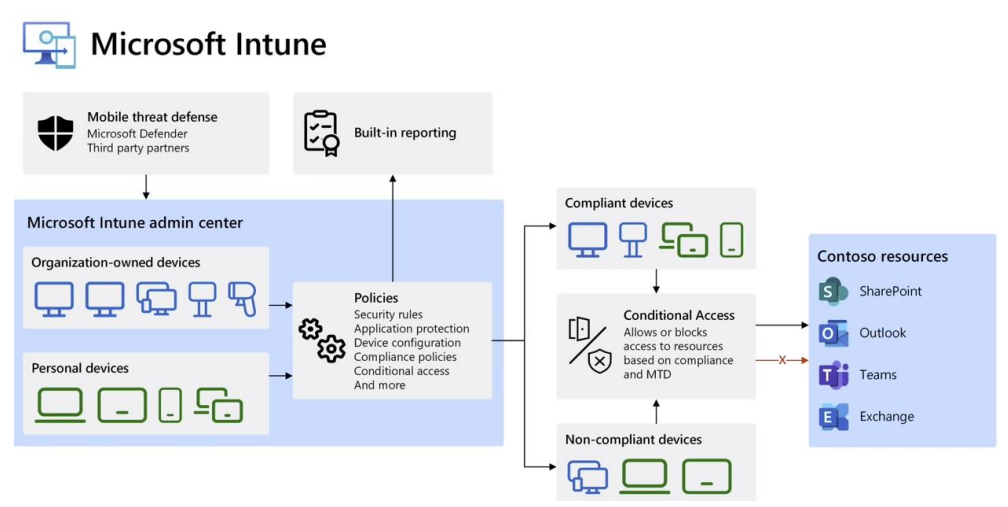

3. EntraID join Azure AD: (InTune manage every apps)

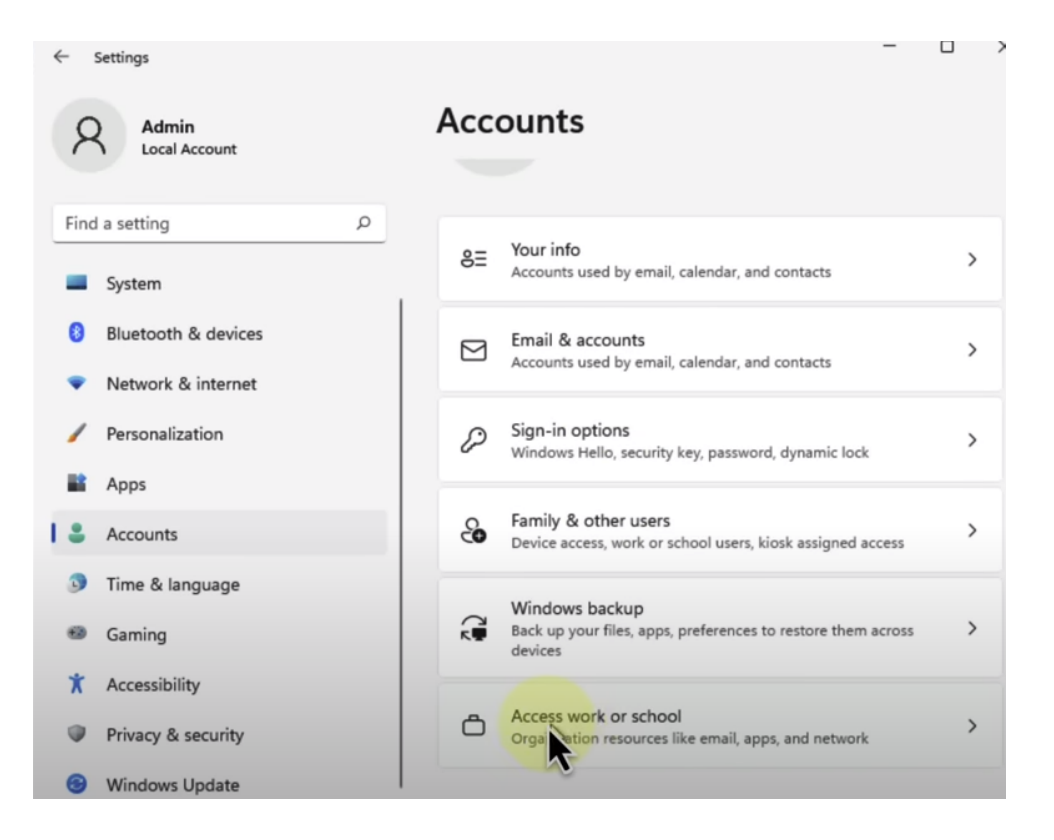

4. Verify success & restart system.

| Admin<br>Local Account                                              | Accounts > Access work or school                                                                                                    |
|---------------------------------------------------------------------|----------------------------------------------------------------------------------------------------|
| Find a setting                                                      | Get access to resources like email, apps, and the network. Your work or school might control some things on this device when connected. |
| System                                                              | Add a work or school account Connect                                                                                                    |
| 8 Bluetooth & devices                                               | Connected by                                                                                                    |
| <ul> <li>Network &amp; internet</li> <li>Personalization</li> </ul> | Connected Contoso's Azure AD                                                                                                    |
| Apps                                                                | Related settings                                                                                                    |
| Counts                                                              | Export your management log files<br>Your log files will be exported to: C:\Users\Public Export                                          |
| Time & language                                                     | \Documents\MDMDiagnostics                                                                                                    |
| 🗐 Gaming                                                            | Create a test-taking account<br>Choose an account for the test taker and enter the address                                              |
| * Accessibility                                                     |                                                                                                    |
| Privacy & security                                                  | Add or remove a provisioning package >                                                                                                  |
| Windows Update                                                      |                                                                                                    |

- 🗆 X

5. Login Workstation and test user account to verify SSO user AD\account or Email account login

| ← C 🗅            | https://www.office.com/?a   | uth=2                                                                                                    |               | BB A <sup>®</sup> | ☆ O       | €= @     |
|------------------|-----------------------------|----------------------------------------------------------------------------------------------------|---------------|-------------------|-----------|----------|
|                  | Microsoft 365 $\rightarrow$ | D Search                                                                                                    |               |                   |           | D        |
| Apps             |                             | 1                                                                                                    | k             |                   |           |          |
| Outlook          | le OneDrive                 | osoft 365                                                                                                    |               |                   |           | Install  |
| Word             | Excel                       |                                                                                                    |               |                   |           |          |
| PowerPoint       | 0neNote                     | and the second second se | I             |                   |           |          |
| SharePoint       | 🃫 Teams                     | <b>c</b> r                                                                                                    | Get started   |                   |           | X        |
| Engage           | >>> Power Auto              |                                                                                                    |               |                   |           |          |
| Explore all your | Apps $ ightarrow$           |                                                                                                    |               |                   |           |          |
| Documents        | Create ~                    | eed ×                                                                                                    |               |                   |           |          |
| D                |                             | red 🏠                                                                                                    | 7 Favorites + |                   | 3         | ∱ Upload |
| D                |                             | Got it<br>5-35FD87F                                                                                                    | DF042 Aug 31  |                   | 🖉 You edi | ted this |

6. Use Admin login - Go to M365 to

| ٠   | 💛 🌒 🔹 🕒 Hon     | ne   Microsoft 365    | 🌺 Home - Microsoft 365 admin 🖙 🗙 🕂                                                                                                    |                                            |
|-----|-----------------|-----------------------|----------------------------------------------------------------------------------------------------|--------------------------------------------|
|     | ⊳ e             | 🛛 🗅 admin.n           | nicrosoft.com/Adminportal/Home#/homepage                                                                                                    |                                            |
|     | Microsoft Demos | 📔 Home   Logical Op 🛛 | Sign in - go deploy 🔇 Search and Brows 🙆 Drag and drop   💟 Viddeyoze 傻 Home                                                                                                    | - Canva 🛛 🚟 American Express 🔟 Which? Sign |
|     | Microsoft       | 365 admin center      | ∠ Search                                                                                                    |                                            |
| =   |                 |                       |                                                                                                    |                                            |
| ඛ   | Home            |                       | 🖽 Dashboard view 🗸 🦂 Add user 👒 Reset password 💖 Add team                                                                                                    | View your bill                             |
| 8   | Users           | ~                     |                                                                                                    |                                            |
| Aga | Teams & grou    | ps 🗸                  |                                                                                                    |                                            |
| 2   | Roles           | ~                     | Recommended based on the admin roles in your organization                                                                                                    |                                            |
| 4   | Resources       | ~                     | Assign the Intune Administrator role                                                                                                    |                                            |
|     | Billing         | ~                     |                                                                                                    |                                            |
| Ģ   | Support         | ~                     | Global admins have access to all administrative features and most ciata. Limit the number of<br>global admins in your org by assig ing the Intune Administrator role to users who manage | 0 Intune admins                            |
| ٢   | Settings        | ~                     | your intune-enroised devices, introv admins have full access to intune and can manage<br>users, devices and groups.                                                                      | 5 Global admins                            |
| Ø   | Setup           |                       |                                                                                                    |                                            |
| Ł   | Reports         | ~                     | View recommendation                                                                                                    |                                            |
| 8   | Health          | ~                     |                                                                                                    |                                            |
| Adr | min centers     |                       |                                                                                                    |                                            |
| 9   | Security        |                       | Microsoft learns                                                                                                    | User management                            |
|     | Compliance      |                       | Support remote workers with Teams                                                                                                    | Azure AD Connect                           |
|     | Endpoint Man    | ager                  |                                                                                                    |                                            |

## 7. Go to EndPoint manager:

| 🗯 Brave File Edit View                                                                                                    | History Bookmarks People Ta                                                                          | b Window Help                                                                                                    | n 🕫 🕄 🖓 📇 🕐 🗰 🗑 🗧 🗧                                                                                                    |
|----------------------------------------------------------------------------------------------------|----------------------------------------------------------------------------------------------------|----------------------------------------------------------------------------------------------------|----------------------------------------------------------------------------------------------------|
| 🗧 🔍 🌒 👔 Home   Microsoft 365                                                                                                    | More - Microsoft 3                                                                                   | 55 admin center 🔺 Contoso - Microsoft Intune adm 🗙                                                                                                    | +                                                                                                    |
|                                                                                                    | endpoint.microsoft.com/ref=                                                                          |                                                                                                    | ର   🥹 🗖                                                                                                    |
| 📲 Microsoft Demos 📄 Home   Logic                                                                                                    | tal Op 🖭 Sign in - go deploy 📀                                                                       | Search and Brows 🙇 Drag and drop   👿 Viddeyozi                                                                                                    | a 🕐 Home - Canva 📲 American Express 📕 Which? Signup 📗 Marks Stuff 🚦 MCT o                                                                                                    |
| Microsoft Intune admin center                                                                                                    |                                                                                                    |                                                                                                    | 民 다 ۞ ⑦ 주 admin@M365x5                                                                                                    |
| ≪<br>↑ Home<br>M Dash wed                                                                                                    | Contoso<br>Status                                                                                    |                                                                                                    | News                                                                                                    |
| All services     All services     Apps     Perices     Apps     Repoint security     Perpoint security     Perpoints     Users     Groups     Tenant administration     Troubleshooting + support | trosylatives 55                                                                                      | <ul> <li>2 policies with error or conflict</li> <li>Active</li> <li>No installation failures</li> <li>Healthy</li> <li>All in compliance</li> <li>Healthy</li> </ul> | Inture add-ons         Inture add-ons offer advanced endpoint management         Inture add-ons offer advanced endpoint management         Inture add-ons offer advanced endpoint management         Inture add-ons offer advanced endpoint management         Inture add-ons offer advanced endpoint management         Inture add-ons offer advanced endpoint management         Inture add-ons offer advanced endpoint management         Inture add-ons offer advanced endpoint management         Inture add-ons offer advanced endpoint management         Inture add-ons offer advanced endpoint management         Inture add-ons offer advanced endpoint management         Inture add-ons offer advanced endpoint management         Inture advanced endpoint management         Inture advanced endpoint management         Inture advanced endpoint management         Inture advanced endpoint management         Inture advanced endpoint management         Inture advanced endpoint management         Inture advanced endpoint management         Inture advanced endpoint management         Inture advanced endpoint management         Inture advanced endpoint management         Inture advanced endpoint         Inture advanced endpoint         Inture advanced endpoint         Inture advanced endpoint         Inture advanced endpoi |
|                                                                                                    | Cloud PC<br>Increase productivity with Clo<br>Easily provision Windows 365 Cl<br>devices.<br>Explore | ud PCs<br>oud PCs and manage them alongside your physical                                                                                                    | Guided scenarios See all ><br>Deploy Edge for mobile<br>Configure Edge for use at work and deploy it to the IOS and Android devices managed by your organization.<br>Start                                                                                                    |

- 8. Go to Devices & Apps & Endpoint security.
- 9. All Devices enroll

| Microsoft Intune admin center |                                                                                                    |                                                     |  |  |  |  |  |
|-------------------------------|----------------------------------------------------------------------------------------------------|-----------------------------------------------------|--|--|--|--|--|
| *                             | Dashboard >                                                                                                    |                                                     |  |  |  |  |  |
| A Home                        | Devices   Overview                                                                                                    |                                                     |  |  |  |  |  |
| 📶 Dashboard                   | 0                                                                                                    |                                                     |  |  |  |  |  |
| E All services                |                                                                                                    |                                                     |  |  |  |  |  |
| Devices                       | (i) Overview                                                                                                    | Preview upcoming changes to Devices and provide fee |  |  |  |  |  |
| Apps                          | All devices                                                                                                    |                                                     |  |  |  |  |  |
| Endpoint security             | Monitor                                                                                                    | Enrollment status Enrollment alerts Complian        |  |  |  |  |  |
| Reports                       | By platform                                                                                                    |                                                     |  |  |  |  |  |
| all Users                     | Windows                                                                                                    | Intune enrolled devices                             |  |  |  |  |  |
| Sroups                        | IOS/iPadOS                                                                                                    | Platform Devices                                    |  |  |  |  |  |
| Tenant administration         | 🖵 macOS                                                                                                    | Windows 2                                           |  |  |  |  |  |
| X Troubleshooting + support   | Android                                                                                                    | Linux 0                                             |  |  |  |  |  |
|                               | Chrome OS (preview)                                                                                                    | Android 0                                           |  |  |  |  |  |
|                               | 🖉 Linux                                                                                                    | iOS/iPadOS 0                                        |  |  |  |  |  |
|                               | Device enrollment                                                                                                    | macOS 0                                             |  |  |  |  |  |
|                               | The second second secon | Windows Mobile 0                                    |  |  |  |  |  |

10. All Devices from on Azure management an on Premise (Entra ID)

| Home                                                                                                    | 🔲 🗅 entra.mi                                    | crosoft.com/#view/Microsoft_<br>Sign in - go deploy 🔗 Search a                                                                                                    | AAD_Devices/DevicesMenuBlac                                                                                                    | Viddeyoze                                                                                  | menuld/Overvi                                                                                                    | ew?Microsoft_AAD_IA                                                                                          | press Which? Sig                                                  | nup 📗 Marks Stuff                                                                                        | MCT Central                                                                                                    |
|----------------------------------------------------------------------------------------------------|-------------------------------------------------|----------------------------------------------------------------------------------------------------|----------------------------------------------------------------------------------------------------|--------------------------------------------------------------------------------------------|----------------------------------------------------------------------------------------------------|----------------------------------------------------------------------------------------------------|-------------------------------------------------------------------|----------------------------------------------------------------------------------------------------|----------------------------------------------------------------------------------------------------|
| Microsoft Entra admin cente                                                                                                    | Sear                                            | ch resources, services, and docs (G                                                                                                    | 5+ <i>/</i> )                                                                                                    |                                                                                            |                                                                                                    |                                                                                                    | <b>₽</b> ₽ ∅                                                      | ଡ ନ୍ଟ <sup>adi</sup>                                                                                     | min@M365x5620435.<br>сомтоя                                                                                                    |
| 1 Home                                                                                                    | Hom                                             | e > Devices                                                                                                    |                                                                                                    |                                                                                            |                                                                                                    |                                                                                                    |                                                                   |                                                                                                    |                                                                                                    |
|                                                                                                    |                                                 | Contoso - Azure Active Directory                                                                                                    | es                                                                                                    |                                                                                            |                                                                                                    |                                                                                                    |                                                                   |                                                                                                    |                                                                                                    |
| ★ Favorites                                                                                                    |                                                 |                                                                                                    | ≪ ⊥ Download devices 🖒                                                                                                    | Refresh 🔅                                                                                  | Manage view 💊                                                                                                    | ✓ Enable 🛇                                                                                                   | Disable 🗊 Delete 🔅                                                | 🖇 Manage 🛛 🖪 🖡                                                                                           | Preview features                                                                                                    |
| Identity                                                                                                    | ~ <b>0</b> C                                    | Overview                                                                                                    | Want to switch back to th                                                                                                    | ne legacy devices                                                                          | list experience? C                                                                                                    | lick here to turn off the pre                                                                                | view and refresh your brow                                        | ser. You may need to too                                                                                 | ale it on and off once                                                                                                    |
| (i) Overview                                                                                                    | A P                                             | All devices                                                                                                    | more.                                                                                                    | is becoming M                                                                              | srosoft Entra ID                                                                                                    | 73                                                                                                    | ,,                                                                |                                                                                                    | ,,,,,,,,,,,,,,,,,,,,,,,,,,,,,,,,,,,,,,,                                                                                                    |
| A Users                                                                                                    | ✓ Ø E                                           | interprise State Roaming                                                                                                    | Search by name or device                                                                                                    | ce ID or object I                                                                          |                                                                                                    | L                                                                                                    |                                                                   |                                                                                                    |                                                                                                    |
| And Groups                                                                                                    | V 2B                                            | litLocker keys (Preview)                                                                                                    | 8 devices found                                                                                                    | ce to or object i                                                                          |                                                                                                    |                                                                                                    | U Add litters                                                     |                                                                                                    |                                                                                                    |
| Devices                                                                                                    | ~ P1                                            | ocal administrator password                                                                                                    | 7                                                                                                    |                                                                                            |                                                                                                    |                                                                                                    |                                                                   |                                                                                                    |                                                                                                    |
| Overview                                                                                                    | * 0                                             | Diagnose and solve problems                                                                                                    | ] Name t⊥                                                                                                    | Enabled                                                                                    | os                                                                                                    | Version                                                                                                    | Join Type                                                         | Owner                                                                                                    | мом                                                                                                    |
| All desirer                                                                                                    | Activi                                          | ity                                                                                                    | SEA-W10-CL3                                                                                                    | 🥑 Yes                                                                                      | Windows                                                                                                    | 10.0.19041.1415                                                                                              | Hybrid Azure A                                                    | None                                                                                                    | None                                                                                                    |
| All devices                                                                                                    |                                                 | udit logs                                                                                                    | 350-WS1                                                                                                    | 🥑 Yes                                                                                      | Windows                                                                                                    | 10.0.22000.556                                                                                               | Azure AD joined                                                   | Joni Sherman                                                                                             | Microsoft Intun                                                                                                    |
| CD                                                                                                    | 🐣 B                                             | ulk operation results (Preview)                                                                                                    | SEA-WS3                                                                                                    | 🕑 Yes                                                                                      | Windows                                                                                                    | 10.0.22000.556                                                                                               | Azure AD joined                                                   | Jean Luc Picard                                                                                          | Microsoft Intun                                                                                                    |
| He Applications                                                                                                    | Trout                                           | bleshooting + Support                                                                                                    | SEA-CL1                                                                                                    | 🕑 Yes                                                                                      | Windows                                                                                                    | 10.0.22000.556                                                                                               | Hybrid Azure A                                                    | None                                                                                                    | None                                                                                                    |
| Protection                                                                                                    | 2 1                                             | lew support request                                                                                                    | SEA-SVR2                                                                                                    | 🕑 Yes                                                                                      | Windows                                                                                                    | 10.0.20348.230                                                                                               | Hybrid Azure A                                                    | None                                                                                                    | None                                                                                                    |
| Identity governance                                                                                                    | $\sim$                                          |                                                                                                    |                                                                                                    | 🕑 Yes                                                                                      | Windows                                                                                                    | 10.0.22000.318                                                                                               | Hybrid Azure A                                                    | None                                                                                                    | None                                                                                                    |
| External Identities                                                                                                    | $\sim$                                          |                                                                                                    |                                                                                                    | Nor                                                                                        | Windowr                                                                                                    |                                                                                                    | Hybrid Azure A                                                    | None                                                                                                    | None                                                                                                    |
| ··· Show more                                                                                                    |                                                 |                                                                                                    | J L SEA-DC1                                                                                                    | U les                                                                                      | WINDOWS                                                                                                    |                                                                                                    | Hybrid Azure A                                                    | None                                                                                                    | None                                                                                                    |
| Learn & support                                                                                                    | ~                                               |                                                                                                    | SEA-SVR1                                                                                                    | Ves Ves                                                                                    | Windows                                                                                                    | 10.0.20348.230                                                                                               | Hybrid Azure A                                                    | None                                                                                                    | None                                                                                                    |
| Home   Mi     Home   Mi     D     C     Microsoft Demos     H                                                                                                    | crosoft 365                                     | Home - Micro entra.microsoft.com/#vi Gign in - go deploy Search resources, servi                                                                                                    | ew/Microsoft_AAD_IAM/M                                                                                                    | Browse Azure<br>IdmGallery.                                                                | AD MDM Ga<br>ReactView<br>Idrop   ]                                                                                                    | llery X \Lambda Conto                                                                                        | oso - Microsoft Intune<br>Home - Canva 🛛 🚟                        | admin c +                                                                                                | 👿 Which? Si                                                                                                    |
| Alicrosoft Demos     Microsoft Entra admin o                                                                                                    | crosoft 365                                     | Home - Micro entra.microsoft.com,#vi Sign in - go deploy Search resources, servi                                                                                                    | ew/Microsoft_AAD_IAM/M                                                                                                    | Browse Azure<br>IdmGallery.                                                                | AD MDM Ga<br>ReactView<br>Idrop                                                                                                    | llery X \Lambda Conto                                                                                        | oso - Microsoft Intuné<br>Home - Canva 🛛 🎬                        | e admin c +                                                                                              | 💌 Which? Si                                                                                                    |
| Home   Mix     Home   Mix     O     O     O     O     O     O     O     O     O     O     O     O     O     O     O     O     O     O     O     O                                                                                                    | crosoft 365                                     | Home - Micro entra.microsoft.com,#vi Sign in - go deploy Search resources, servi Home > Mobility (Mt                                                                                                    | ew/Microsoft_AAD_IAM/M<br>( Search and Brows )<br>(ces, and docs (G+/)<br>(Preview) >                                                                                                    | Browse Azure<br>IdmGallery.                                                                | AD MDM Ga<br>ReactView                                                                                                    | llery X 👗 Conto                                                                                              | oso - Microsoft Intuné<br>Home - Canva 🥳                          | a admin c +                                                                                              | 💌 Which? Si<br>IG Д 🛞                                                                                                    |
| <ul> <li>Microsoft Demos</li> <li>Microsoft Entra admin of Devices</li> <li>Overview</li> </ul>                                                                                                    | crosoft 365                                     | Home - Micro entra.microsoft.com, #vi Sign in - go deploy Search resources, servi Home > Mobility (Mt Browse Azur                                                                                                    | ew/Microsoft_AAD_IAM/M<br>© Search and Brows<br>(ces, and docs (G+/)<br>DM and MAM) (Preview)<br>P AD MDM Gall                                                                                                    | Browse Azure<br>tdmGallery.<br>Drag and<br>ery                                             | AD MDM Ga<br>ReactView<br>I drop   ]                                                                                                    | llery X 👗 Conto                                                                                              | oso - Microsoft Intune                                            | e admin c +                                                                                              | 💌 Which? Sij                                                                                                    |
| <ul> <li>Home   Microsoft Demos</li> <li>Microsoft Entra admin of Devices</li> <li>Overview</li> <li>All devices</li> </ul>                                                                                                    | crosoft 365                                     | Home - Micro entra.microsoft.com wi  o Sign in - go deploy  Search resources, servi Home > Mobility (Mt Browse Azur                                                                                                    | ew/Microsoft_AAD_IAM/M                                                                                                    | Browse Azure<br>IdmGallery.<br>Drag and<br>ery                                             | AD MDM Ga<br>ReactView                                                                                                    | llery x 👗 Conto                                                                                              | oso - Microsoft Intune<br>Home - Canva 🛛 😤                        | e admin c +                                                                                              | 💌 Which? Sił                                                                                                    |
| All devices BitLocker keys                                                                                                    | crosoft 365                                     | Home - Micro entra.microsoft.com wi Gign in - go deploy Search resources, servi Home > Mobility (Mt Browse Azur + Create your own a                                                                                                    | ew/Microsoft_AAD_IAM/M                                                                                                    | Browse Azure<br>IdmGallery.<br>Drag and<br>ery                                             | AD MDM Ga                                                                                                    | llery X \Lambda Conto                                                                                        | oso - Microsoft Intuné<br>Home - Canva 🚆                          | e admin c +                                                                                              | 💌 Which? Siq<br>17 🖓 🗘 🛞                                                                                                    |
| All devices BitLocker keys      Applications                                                                                                    | crosoft 365                                     | Home - Micro entra.microsoft.com, #vi  Sign in - go deploy  Search resources, servi Home > Mobility (Mt Browse Azur  + Create your own a Integrating Azure AD wi compliance status, and                                                                                                    | ew/Microsoft_AAD_IAM/M<br>( Search and Brows )<br>( Search and Brows )<br>( Search and Brows                                                                                   | Browse Azure<br>IdmGallery.<br>Drag and<br>ery<br>iback?<br>agement) alk                   | AD MDM Ga<br>ReactView<br>I drop I 1                                                                                                    | Ilery × A Conto                                                                                              | oso - Microsoft Intune<br>Home - Canva<br>devices with corpora    | e admin c +<br>American Express                                                                          | 👿 Which? Sij<br>🕞 🗘 🔅<br>remove application                                                                                                    |
| <ul> <li>Home   Mi</li> <li>Microsoft Demos</li> <li>Microsoft Entra admin of</li> <li>Devices</li> <li>Overview</li> <li>All devices</li> <li>BitLocker keys</li> <li>Applications</li> </ul>                                                                                                    | crosoft 365                                     | Home - Micro entra.microsoft.com, #vi o Sign in - go deploy Search resources, servi Home > Mobility (MI Browse Azur + Create your own a Integrating Azure AD wi compliance status, and Learn more [2]                                                                                                    | ew/Microsoft_AAD_IAM/M                                                                                                    | Browse Azure<br>IdmGailery.<br>Drag and<br>lery<br>iback?<br>agement) alle                 | AD MDM Ga<br>ReactView<br>t drop I 1                                                                                                    | Ilery × A Conto                                                                                              | devices with corpora                                              | e admin c +<br>American Express                                                                          | V Which? Si<br>C Q C                                                                                                    |
| <ul> <li>Home   Mil</li> <li>Microsoft Demos</li> <li>Microsoft Entra admin of</li> <li>Devices</li> <li>Overview</li> <li>All devices</li> <li>BitLocker keys</li> <li>Applications</li> <li>Roles &amp; admins</li> </ul>                                                                                                    | crosoft 365                                     | Home - Micro entra.microsoft.com #vi or Sign in - go deploy Search resources, servi Home > Mobility (Mt Browse Azur  + Create your own a Integrating Azure AD wi compliance status, and Learn more [2] Pre-integrated Mt                                                                                                    | ew/Microsoft_AAD_IAM/M                                                                                                    | Browse Azure<br>IdmGailery.<br>C Drag and<br>ery<br>Iback?<br>agement) alk                 | AD MDM Ga<br>ReactView<br>I drop I 1                                                                                                    | Ilery X A Conto                                                                                              | devices with corpora                                              | e admin c +<br>American Express                                                                          | 💌 Which? Si<br>I O O                                                                                                    |
| <ul> <li>Home   Mil</li> <li>Microsoft Demos</li> <li>Microsoft Entra admin of</li> <li>Devices</li> <li>Overview</li> <li>All devices</li> <li>BitLocker keys</li> <li>Roles &amp; admins</li> <li>Billing</li> </ul>                                                                                                    | crosoft 365                                     | Home - Micro entra.microsoft.com #vi o " Sign in - go deploy  Search resources, servi Home > Mobility.(Mt Browse Azur  + Create your own a Integrating Azure AD wi compliance status, and Learn more  Pre-integrated Mt                                                                                                    | exoft 365 admin center<br>ew/Microsoft_AAD_IAM/M                                                                                                    | Browse Azure<br>IdmGallery.<br>C Drag and<br>ery<br>Iback?<br>agement) allo                | AD MDM Ga<br>ReactView<br>I drop I 1                                                                                                    | Illery X A Conto                                                                                             | boso - Microsoft Intune<br>Home - Canva 🦉<br>devices with corpora | e admin c +<br>American Express                                                                          | 💌 Which? Si<br>To a constraint of the second second sec   |
| <ul> <li>Home   Microsoft Dernos</li> <li>Microsoft Dernos</li> <li>Microsoft Dernos</li> <li>Microsoft Entra admin of Devices</li> <li>Overview</li> <li>All devices</li> <li>BitLocker keys</li> <li>Applications</li> <li>Roles &amp; admins</li> <li>Billing</li> <li>Settings</li> </ul>                                                                                                    | crosoft 365<br>-lome   Logical Op<br>center<br> | Home - Micro entra.microsoft.com, #vi  Sign in - go deploy  Search resources, servi Home > Mobility (Mt Browse Azur  Create your own a Integrating Azure AD wi compliance status, and Learn more [2]  Pre-integrated Mt Search applicatio                                                                                        | ew/Microsoft_AAD_IAM/M                                                                                                    | Browse Azure<br>IdmGallery.<br>Drag and<br>ery<br>Iback?<br>agement) alle                  | AD MDM Ga<br>ReactView<br>I drop I 1                                                                                                    | Ilery X A Conto                                                                                              | boso - Microsoft Intune<br>Home - Canva<br>devices with corpora   | e admin c +<br>American Express                                                                          | Vhich? Si                                                                                                    |
| <ul> <li>Home   Mic</li> <li>Microsoft Demos</li> <li>Microsoft Demos</li> <li>Microsoft Entra admin of</li> <li>Devices</li> <li>Overview</li> <li>All devices</li> <li>BitLocker keys</li> <li>Applications</li> <li>Roles &amp; admins</li> <li>Billing</li> <li>Settings</li> <li>Preview hub</li> </ul>                                                                                                    | crosoft 365<br>Home   Logical Op<br>center      | Home - Micro entra.microsoft.com, #vi  Com Contraction - go deploy  Search resources, servi Home > Mobility (MI Browse Azur  Create your own a Integrating Azure AD wi compliance status, and Learn more [2] Pre-integrated MI  Search applicatio                                                                                | ew/Microsoft_AAD_IAM/M                                                                                                    | Browse Azure<br>IdmGailery.<br>Drag and<br>ery<br>Iback?<br>agement) alk                   | AD MDM Ga<br>ReactView<br>I drop I 1                                                                                                    | Ilery × A Conto                                                                                              | devices with corpora                                              | American Express                                                                                         | V Which? Si                                                                                                    |
| <ul> <li>Home   Mil</li> <li>Microsoft Demos</li> <li>Microsoft Entra admin of</li> <li>Devices</li> <li>Overview</li> <li>All devices</li> <li>BitLocker keys</li> <li>Applications</li> <li>Roles &amp; admins</li> <li>Billing</li> <li>Settings</li> <li>Preview hub</li> </ul>                                                                                                    | crosoft 365<br>Home   Logical Op<br>center      | Home - Micro entra.microsoft.com #vi or Sign in - go deploy  Search resources, servi Home > Mobility (Mt Browse Azur  Create your own a Integrating Azure AD wi compliance status, and Learn more  Pre-integrated Mt  Search applicatio                                                                                          | exoft 365 admin center AD E<br>ew/Microsoft_AAD_AAM/M<br>© Search and Brows<br>(ces, and docs (G+/)<br>DM and MAM) (Preview)<br>PE AD MDM Gall<br>application R Got feed<br>ith MDM (Mobile Device Man-<br>more.<br>DM applications<br>n<br>Match by VMware<br>tch                                                                                                    | Browse Azure<br>IdmGailery.<br>C Drag and<br>ery<br>iback?<br>agement) allo                | AD MDM Ga<br>ReactView<br>I drop I I                                                                                                    | Illery X A Conto<br>Viddeyoze C<br>Iforce compliance in<br>pTec360 MDM<br>STec GmbH                          | boso - Microsoft Intune<br>Home - Canva 🦉                         | American Express te policies, add or                                                                     | Which? Si<br>CE-Mobile<br>hoteManager ME                                                                                                    |
| <ul> <li>Home   Mil</li> <li>Microsoft Demos</li> <li>Microsoft Demos</li> <li>Devices</li> <li>Overview</li> <li>All devices</li> <li>BitLocker keys</li> <li>Roles &amp; admins</li> <li>Billing</li> <li>Settings</li> <li>Preview hub</li> <li>Domain names</li> </ul>                                                                                                    | crosoft 365<br>tome   Logical Op<br>center      | Home - Micro entra.microsoft.com #vi  som entra.microsoft.com #vi  som sign in - go deploy  Search resources, servi Home > Mobility (Mt Browse Azur  + Create your own a Integrating Azure AD wi compliance status, and Learn more 2  Pre-integrated Mt  Search applicatio  AirWa AirWa AirWa                                    | bosoft 365 admin center                                                                                                    | Browse Azure<br>IdmGailery.<br>C Drag and<br>ery<br>Iback?<br>agement) allo                | AD MDM Ga<br>ReactView<br>I drop I                                                                                                    | Hery × A Conto<br>Viddeyoze ©<br>Iforce compliance in<br>Iforce compliance in<br>Tec GmbH                    | Home - Canva 🦉                                                    | American Express American Express te policies, add or                                                    | CE-Mobile ToteManager ME                                                                                                    |
| <ul> <li>Microsoft Demos</li> <li>Microsoft Demos</li> <li>Microsoft Demos</li> <li>Devices</li> <li>Overview</li> <li>All devices</li> <li>BitLocker keys</li> <li>Roles &amp; admins</li> <li>Billing</li> <li>Settings</li> <li>Preview hub</li> <li>Domain names</li> <li>Mobility</li> </ul>                                                                                                    | crosoft 365<br>tome   Logical Op<br>center      | Home - Micro entra.microsoft.com #vi  ''' Sign in - go deploy  Search resources, servi Home > Mobility (Mt Browse Azur  + Create your own a Integrating Azure AD wi compliance status, and Learn more [2] Pre-integrated Mt  Search applicatio                                                                                   | ew/Microsoft_AAD_AAM/M ew/Microsoft_AAD_AAM/M | Browse Azure<br>IdmGallery.<br>Drag and<br>lery<br>iback?<br>agement) alle                 | AD MDM Ga<br>ReactView<br>I drop I 1                                                                                                    | Ilery × A Conto<br>Viddeyoze C<br>offorce compliance in<br>pTec360 MDM<br>Jac GmbH                           | boso - Microsoft Intune<br>Home - Canva                           | e admin c +<br>American Express<br>Ite policies, add or                                                  | Which? Si Tremove application  CE-Mobile  ToteManager ME U Limited                                                                                                    |
| <ul> <li>Home   Mil</li> <li>Microsoft Demos</li> <li>Microsoft Demos</li> <li>Microsoft Demos</li> <li>Microsoft Entra admin of the construction of the construction</li></ul> | crosoft 365<br>-lome   Logical Op<br>center<br> | Home - Micro entra.microsoft.com, #vi com, i Sign in - go deploy  Search resources, servi Home > Mobility (MI Browse Azur  Create your own a Integrating Azure AD wi compliance status, and Learn more [2] Pre-integrated MI Search applicatio                                                                                   | exoft 365 admin center AAD_AAM/M<br>ew/Microsoft_AAD_AAM/M<br>(© Search and Brows)<br>(ces, and docs (G+/)<br>DM and MAM) (Preview)<br>re AD MDM Gall<br>application $P$ Got feed<br>ith MDM (Mobile Device Man-<br>more.<br>DM applications<br>in<br>Vatch by VMware<br>tch                                                                                                    | Browse Azure<br>IdmGailery.<br>Drag and<br>lery<br>bback?<br>agement) alk                  | AD MDM Ga<br>ReactView<br>I drop I 1                                                                                                    | Illery X A Conto<br>Viddeyoze C<br>offorce compliance in<br>offorce compliance in<br>Force GmbH              | devices with corpora                                              | e admin c +<br>American Express<br>atte policies, add or<br>the policies, add or<br>FEN<br>Fujits        | V Which? Si<br>CE-Mobile<br>to Limited                                                                                                    |
| <ul> <li>Home   Mil</li> <li>Microsoft Demos</li> <li>Microsoft Demos</li> <li>Microsoft Entra admin of</li> <li>Devices</li> <li>Overview</li> <li>All devices</li> <li>BitLocker keys</li> <li>Applications</li> <li>Roles &amp; admins</li> <li>Billing</li> <li>Settings</li> <li>Preview hub</li> <li>Domain names</li> <li>Mobility</li> <li>Protection</li> <li>Identify novermance</li> </ul>                                                                                                    | crosoft 365<br>Home   Logical Op<br>center      | Home - Micro entra.microsoft.com #vi  " " Sign in - go deploy  Search resources, servi Home > Mobility (Mt Browse Azur  + Create your own a Integrating Azure AD wi compliance status, and Learn more [2] Pre-integrated Mt  Pre-integrated Mt  Search applicatio                                                                | boott 365 admin center  boott 365 admin center  boott  | Browse Azure<br>IdmGailery.<br>Drag and<br>ery<br>iback?<br>agement) allo                  | AD MDM Ga<br>ReactView<br>I drop I                                                                                                    | Illery X A Conto<br>Viddeyoze C<br>Iforce compliance in<br>pTec360 MDM<br>STec GmbH                          | boso - Microsoft Intune<br>Home - Canva                           | e admin c +<br>American Express<br>ite policies, add or<br>fen Fen<br>Fujes                              | Which? Si Which? Si CE-Mobile TetMobile TetMo |
| <ul> <li>Home   Mil</li> <li>Microsoft Demos</li> <li>Microsoft Demos</li> <li>Microsoft Demos</li> <li>Devices</li> <li>Overview</li> <li>All devices</li> <li>BitLocker keys</li> <li>Applications</li> <li>Roles &amp; admins</li> <li>Billing</li> <li>Settings</li> <li>Preview hub</li> <li>Domain names</li> <li>Mobility</li> <li>Protection</li> <li>Identity governance</li> </ul>                                                                                                    | crosoft 365<br>tome   Logical Op<br>center      | Home - Micro entra.microsoft.com #vi  '' Sign in - go deploy  Search resources, servi Home > Mobility (Mt Browse Azur  + Create your own a Integrating Azure AD wi compliance status, and Learn more I  Pre-integrated Mt  Search applicatio  AirWa  AirWa  Hexn Hexn Hexn                                                       | boott 365 admin center  boott 365 admin center  boott  | Browse Azure<br>IdmGailery.<br>C Drag and<br>ery<br>iback?<br>agement) alk<br>agement) alk | AD MDM Ga<br>ReactView<br>I drop I I<br>Dws you to en<br>Ap<br>Aps<br>IBI                                                                  | Hery × A Conto<br>Viddeyoze ©<br>force compliance in<br>pTec360 MDM<br>pTec GmbH                             | boso - Microsoft Intune<br>Home - Canva                           | e admin c + American Express te policies, add or                                                         | Which? Signature Which? Signature Which? Signature Which? Signature Which? Signature CE-Mobile Temove application CE-Mobile Temove application Temove application Te |
| <ul> <li>Home   Mil</li> <li>Microsoft Demos</li> <li>Microsoft Demos</li> <li>Microsoft Demos</li> <li>Devices</li> <li>Overview</li> <li>All devices</li> <li>BitLocker keys</li> <li>Applications</li> <li>Roles &amp; admins</li> <li>Billing</li> <li>Settings</li> <li>Preview hub</li> <li>Domain names</li> <li>Mobility</li> <li>Protection</li> <li>Identity governance</li> <li>External Identities</li> </ul>                                                                                                    | crosoft 365<br>tome   Logical Op<br>center      | Home - Micro entra.microsoft.com #vi  '' Sign in - go deploy  Search resources, servi Home > Mobility (Mt Browse Azur  + Create your own a Integrating Azure AD wi compliance status, and Learn more [2] Pre-integrated Mt  Pre-integrated Mt  Pre-integrated Mt  AirWa  AirWa  Home Search applicatio  Heart AirWa  Heart Heart | bisoft 365 admin center                                                                                                    | Browse Azure<br>IdmGallery.<br>C Drag and<br>ery<br>back?<br>agement) alle                 | AD MDM Ga<br>ReactView<br>I drop Jun 1<br>Dws you to en<br>Dws you to en<br>App<br>App                                                     | Illery × A Conto<br>Viddeyoze ©<br>Iforce compliance in<br>pTec360 MDM<br>Stec GmbH                          | Home - Canva                                                      | e admin c +<br>American Express<br>ite policies, add or<br>fein<br>FEN<br>Ren<br>Fujiss<br>KACE          | CE-Mobile Termove application CE-Mobile Termove application CE-Mo |
| <ul> <li>Microsoft Demos   Mil</li> <li>Microsoft Demos</li> <li>Microsoft Demos</li> <li>Devices</li> <li>Overview</li> <li>All devices</li> <li>BitLocker keys</li> <li>Applications</li> <li>Roles &amp; admins</li> <li>Billing</li> <li>Settings</li> <li>Preview hub</li> <li>Domain names</li> <li>Mobility</li> <li>Protection</li> <li>Identity governance</li> <li>External Identities</li> <li>User experiences</li> </ul>                                                                                                    | crosoft 365<br>dome   Logical Op<br>center      | Home - Micro entra.microsoft.com #vi  Com Sign in - go deploy  Search resources, servi Home > Mobility (Mt Browse Azur  + Create your own a Integrating Azure AD wi compliance status, and Learn more [2] Pre-integrated Mt  C Search applicatio                                                                                 | absoft 365 admin center AAD_AAM/M absord AAD_AAM/M absord AAD_AAM/M absord AAAD_AAM/M absord AAADAAM/M absord AAADAAM/M absord AAADAAM/M absord AAADAAM/M absord AAADAAM/M absord AAADAAM/M absord AAADAAM/M absord AAADAAM/M absord AAADAAM/M absord AAADAAM/M absord AAADAAM/M absord AAADAAM/M absord AAADAAM/M absord AAADAAM/M absord AAAAM/M absord AAAAM/M absord AAAAM/M absord AAAAM/M absord AAAAM/M absord AAAM/M absord AAAM/M absord AAAM/M absord AAAM/M absord AAAAM/M absord AAAM/M absord AAAM/M absord AAAM/M absord AAAM/M absord AAAM/M absord AAAM/M absord AAAM/M absord AAAM/M absord AAAM/M absord AAAM/M absord AAAM/M absord AAAM/M absord AAAM/M absord AAAM/M absord AAAM/M absord AAAM/M absord AAAM/M absor  | Browse Azure<br>IdmGailery.<br>Drag and<br>iback?<br>agement) alk                          | AD MDM Ga<br>ReactView<br>I drop I 1<br>Dws you to en<br>Dws you to en<br>Dws you to en<br>Dws you to en<br>Dws you to en<br>Dws you to en | Illery × A Conto<br>Viddeyoze C<br>offorce compliance in<br>Inforce compliance in<br>PTec360 MDM<br>Tec GmbH | Home - Canva                                                      | e admin c +<br>American Express<br>ite policies, add or<br>ite policies, add or<br>FEN<br>Fujits<br>KACE | Which? Si Which? Si                                                                                                    |
| <ul> <li>Nome   Mil</li> <li>Microsoft Demos</li> <li>Microsoft Demos</li> <li>Microsoft Demos</li> <li>Devices</li> <li>Overview</li> <li>All devices</li> <li>BitLocker keys</li> <li>Applications</li> <li>Roles &amp; admins</li> <li>Bitling</li> <li>Settings</li> <li>Preview hub</li> <li>Domain names</li> <li>Mobility</li> <li>Protection</li> <li>Identity governance</li> <li>External Identities</li> <li>User experiences</li> <li>Hybrid management</li> </ul>                                                                                                    | crosoft 365<br>dome   Logical Op<br>center      | Home - Micro<br>entra.microsoft.com #vir<br>search resources, servir<br>Home > Mobility (Mt<br>Browse Azur<br>+ Create your own a<br>Integrating Azure AD wi<br>compliance status, and<br>Learn more [2] Pre-integrated Mt<br>Pre-integrated Mt AirWa AirWa AirWa AirWa AirWa AirWa                                              | abooft 365 admin center                                                                                                    | Browse Azure<br>IdmGailery.<br>Drag and<br>back?<br>agement) alk                           | AD MDM Ga<br>ReactView<br>I drop I 1<br>Dws you to en<br>Dws you to en<br>Dws you to en<br>Dws you to en<br>Dws you to en<br>Dws you to en | Illery X A Conto<br>Viddeyoze C<br>offorce compliance in<br>offorce compliance in<br>PTec360 MDM<br>Tec GmbH | boso - Microsoft Intune<br>Home - Canva                           | e admin c +<br>American Express<br>ite policies, add or<br>fen<br>Fen<br>Fujits<br>KACE                  | Which? Si Which? Si CE-Mobile CE-Mobile COTEManager MC United                                                                                                    |

12. Go to Microsoft Intune (Manage Mobil device + PC+ Mac)

| 2   |                         | W Mentra        | Interesting of the second of the second of the |
|-----|-------------------------|-----------------|----------------------------------------------------------------------------------------------------|
|     | Microsoft Demos 🛛 🔤 Hon | ne   Logical Op | 🖬 Sign in - go deploy 🧭 Search and Brows 🙆 Drag and drop   🔰 Viddeyoze 🌔 Home - Canva 🚆 American                                                                                                    |
| М   | icrosoft Entra admin o  | center 🖉 🔎 S    | earch resources, services, and docs (G+/)                                                                                                    |
| 圮   | Devices                 | ^               | Home > Mobility (MDM and MAM) (Preview) >                                                                                                    |
|     | Overview                |                 | Microsoft Intune                                                                                                    |
|     | All devices             |                 |                                                                                                    |
|     | BitLocker keys          |                 | MDM user scope ①                                                                                                    |
| ₿,  | Applications            | ~               | O None O Some All<br>MDM terms of use URL C                                                                                                    |
| °.  | Roles & admins          | $\sim$          | https://portal.manage.microsoft.co                                                                                                    |
|     | Billing                 | ~               | MDM discovery URL ①                                                                                                    |
| 633 | Settings                | ~               | MDM compliance URL ①                                                                                                    |
| w   | Preview hub             |                 | https://portal.manage.microsoft.co<br>Restore default MDM URLs                                                                                                    |
|     | Domain names            |                 | MAM user scope ①                                                                                                    |
|     | Mobility                |                 | ○ None ○ Some ● All                                                                                                    |
|     | mounty                  |                 | MAM terms of use URL ①                                                                                                    |
| A   | Protection              | $\sim$          |                                                                                                    |
|     | Identity governance     | $\sim$          | MAM discovery URL ①                                                                                                    |
|     |                         |                 | https://wip.mam.manage.microsoft                                                                                                    |
| d)  | External Identities     | $\sim$          | MAM compliance URL ①                                                                                                    |
| ٩   | l lear avnariannae      | $\sim$          | Restore default MAM URLs                                                                                                    |
|     | Learn & support         | ~               |                                                                                                    |

13. Go to All Entra – Devices setting: modify settin

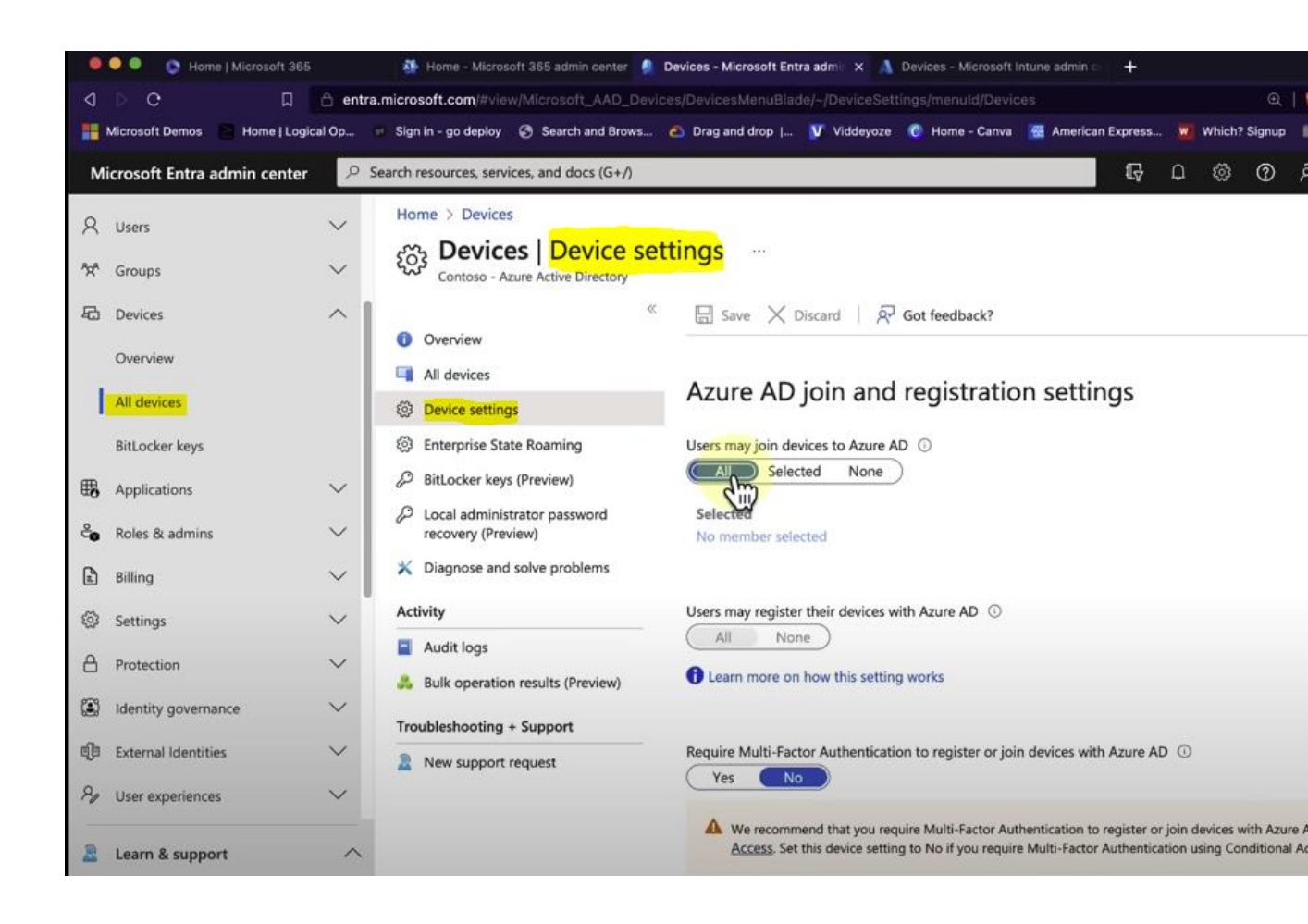

### 14. Enterprise State Roaming – Good idea to keep on

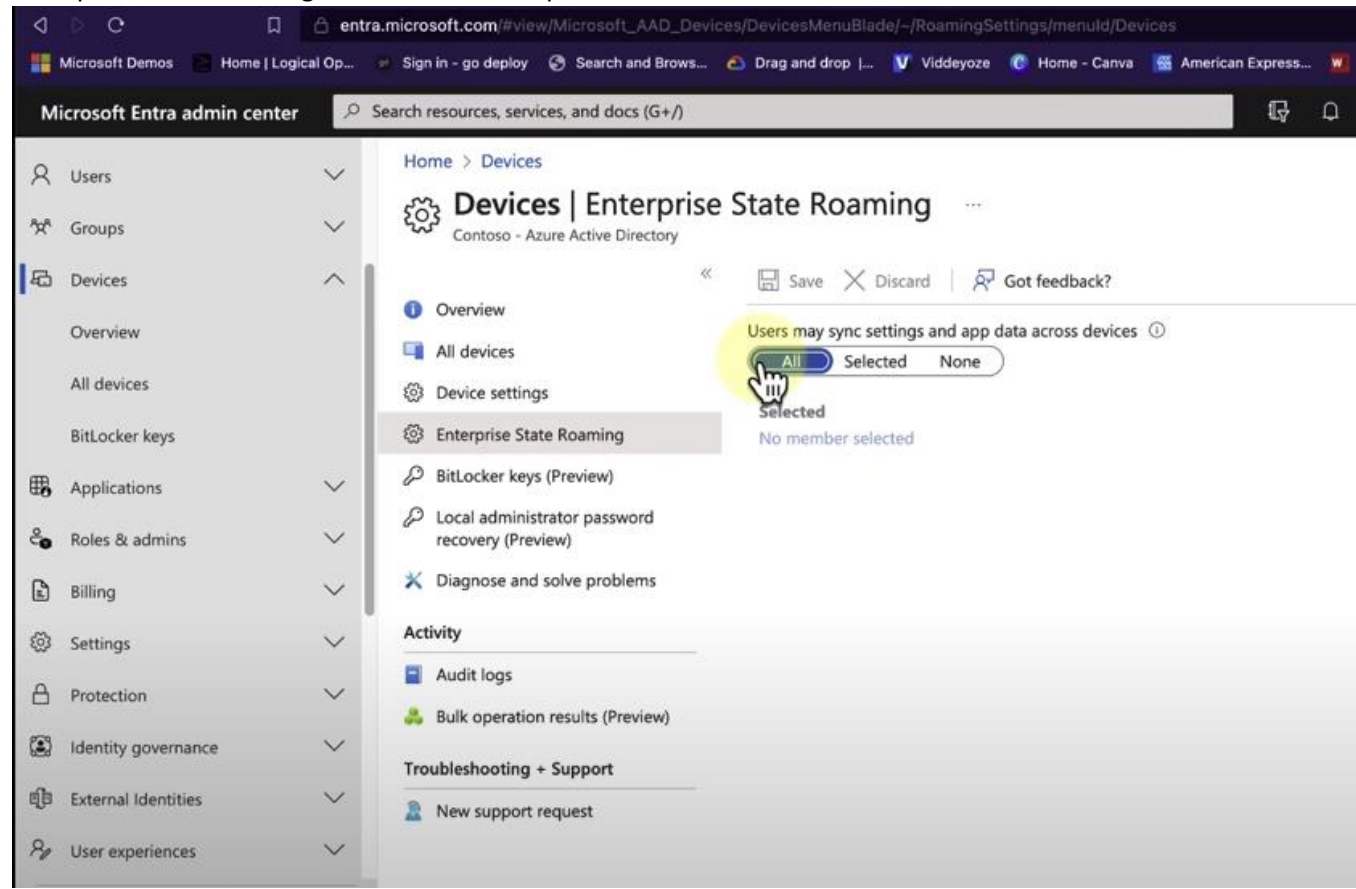

### 15. Go to InTune admin and Set Automatic Enrollment: All & All

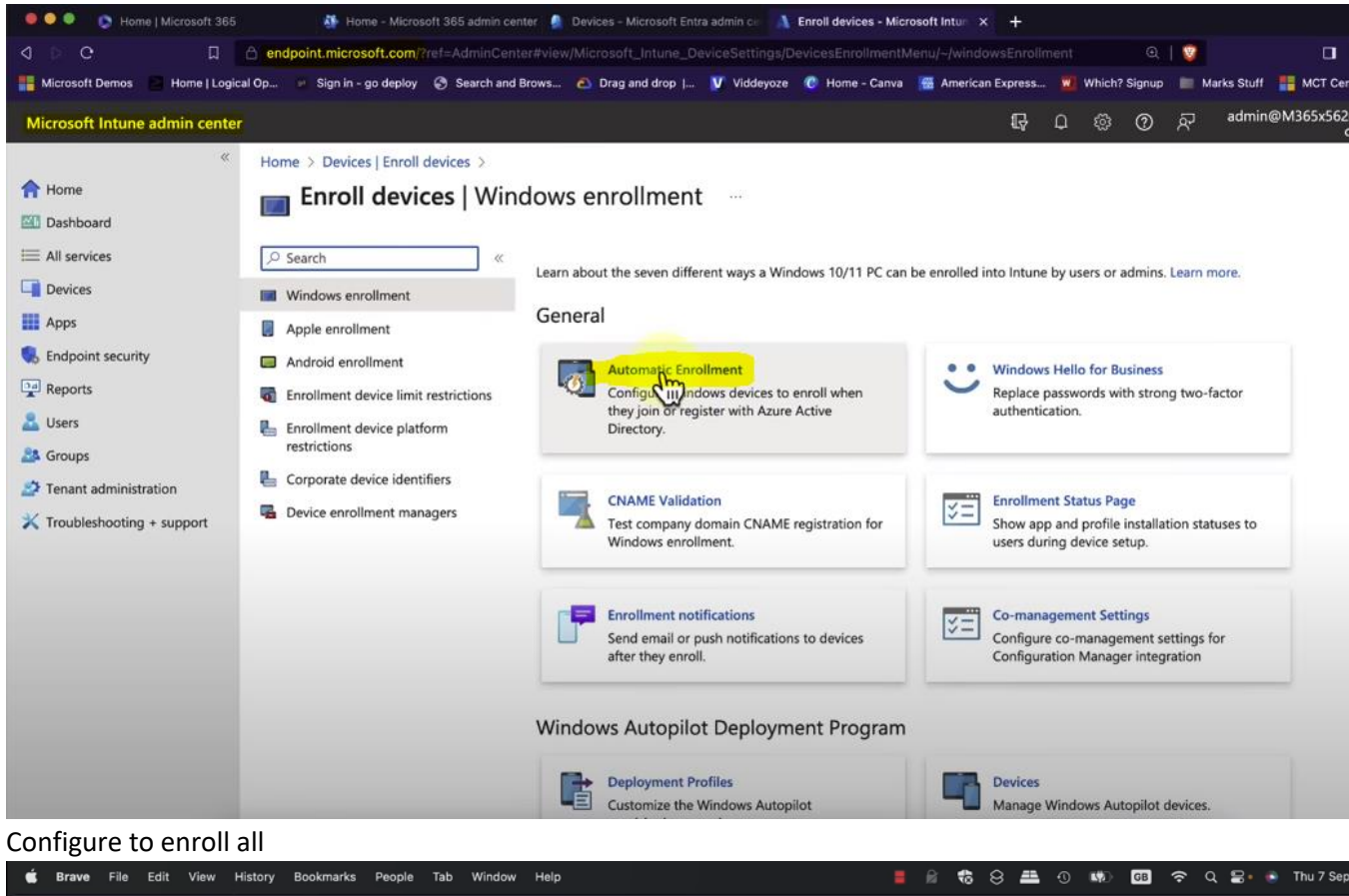

| 16. Configure to enroll |
|-------------------------|
|-------------------------|

| configure to enfort               | A11                                     |                                             |                              |              |        |        |          |            |                       |
|-----------------------------------|-----------------------------------------|---------------------------------------------|------------------------------|--------------|--------|--------|----------|------------|-----------------------|
| 🗯 Brave File Edit View H          | listory Bookmarks People Tab Windo      | ow Help                                     |                              | R 🔁 8        | 3 🖴    | 0 🛤    | GB       |            | 🗟 🔹 💿 🏾 Thu 7 Sej     |
| 🔎 🄍 🌑 🔹 💿 Home   Microsoft 365    | 🐠 Home - Microsoft 365 admin co         | enter  🕘 Devices - Microsoft Entra admin ce | 🛝 Configure - Microsoft Intu | nead × -     |        |        |          |            |                       |
| <b>↓ ▷ ○</b>                      | endpoint.microsoft.com/?ref=AdminCer    |                                             |                              |              |        |        | . 🔍   🔇  | 7          | •                     |
| 📕 Microsoft Demos 📄 Home   Logica | l Op 💀 Sign in - go deploy 📀 Search and | Brows 🙆 Drag and drop   🔰 Viddeyd           | oze 🕜 Home - Canva 🚟         | American Exp | ress 👿 | Which? | Signup 📗 | Marks Stuf | f 🚦 MCT Central       |
| Microsoft Intune admin center     |                                         |                                             |                              | ŧ            | ₽ Q    |        | ত র্ন    | ) admi     | n@M365x562043<br>cont |
| «                                 | Home > Devices   Enroll devices > Enr   | oll devices   Windows enrollment >          |                              |              |        |        |          |            |                       |
| 1 Home                            | Configure                               |                                             |                              |              |        |        |          |            |                       |
| Z Dashboard                       | Microsoft Intune                        |                                             |                              |              |        |        |          |            |                       |
| E All services                    | 🖫 Save 🗙 Discard 🛍 Delete               |                                             |                              |              |        |        |          |            |                       |
| Devices                           | MDM user scope                          | None Some Al                                |                              |              |        |        |          |            |                       |
| Apps                              |                                         |                                             |                              |              |        |        |          |            |                       |
| 🌷 Endpoint security               | MDM terms of use URL ()                 | nttps://portai.manage.microsoft.com/Ter     | msoruse.aspx                 | ~            |        |        |          |            |                       |
| Reports                           | MDM discovery URL ①                     | https://enrollment.manage.microsoft.com     | n/enrollmentserver/discovery | /.svc 🗸      |        |        |          |            |                       |
| 🚨 Users                           | MDM compliance URL ①                    | https://portal.manage.microsoft.com/?pc     | ortalAction=Compliance       | $\checkmark$ |        |        |          |            |                       |
| A Groups                          | Restore default MDM URLs                |                                             |                              |              |        |        |          |            |                       |
| Tenant administration             | MAM user scope                          | None Some All                               |                              |              |        |        |          |            |                       |
| X Troubleshooting + support       | main user scope 🕓                       | - Home - Amp                                |                              |              |        |        |          |            |                       |
|                                   | MAM terms of use URL ①                  |                                             |                              | $\checkmark$ |        |        |          |            |                       |
|                                   | MAM discovery URL                       | https://wip.mam.manage.microsoft.com/       | Enroll                       | $\checkmark$ |        |        |          |            |                       |
|                                   | MAM compliance URL                      |                                             |                              | $\checkmark$ |        |        |          |            |                       |
|                                   | Restore default MAM URLs                |                                             |                              |              |        |        |          |            |                       |
|                                   |                                         |                                             |                              |              |        |        |          |            |                       |
|                                   |                                         |                                             |                              |              |        |        |          |            |                       |

17. Make it & use This: Windows Autopilot Deployment Program

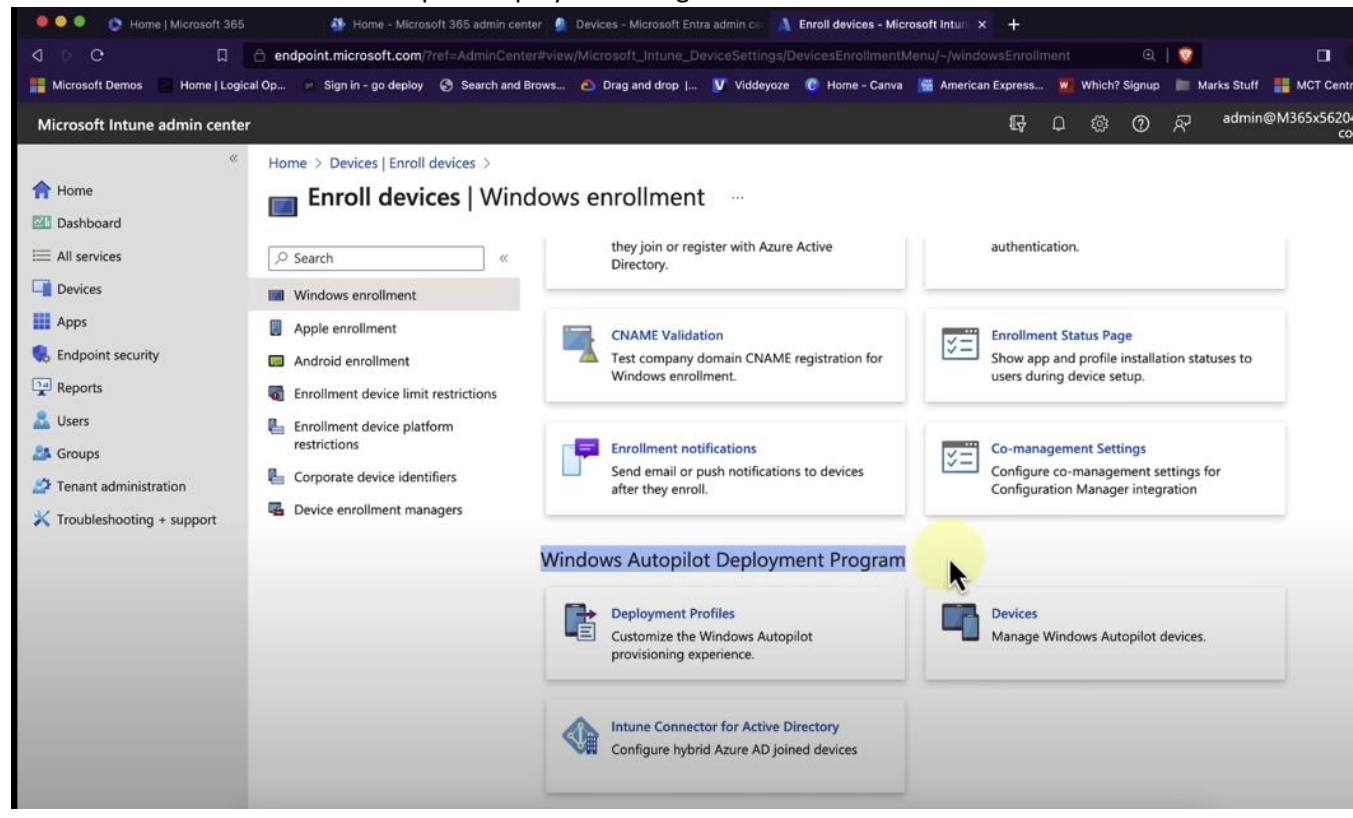

18. Apple enrollment need MDM push CERTIFICATE :

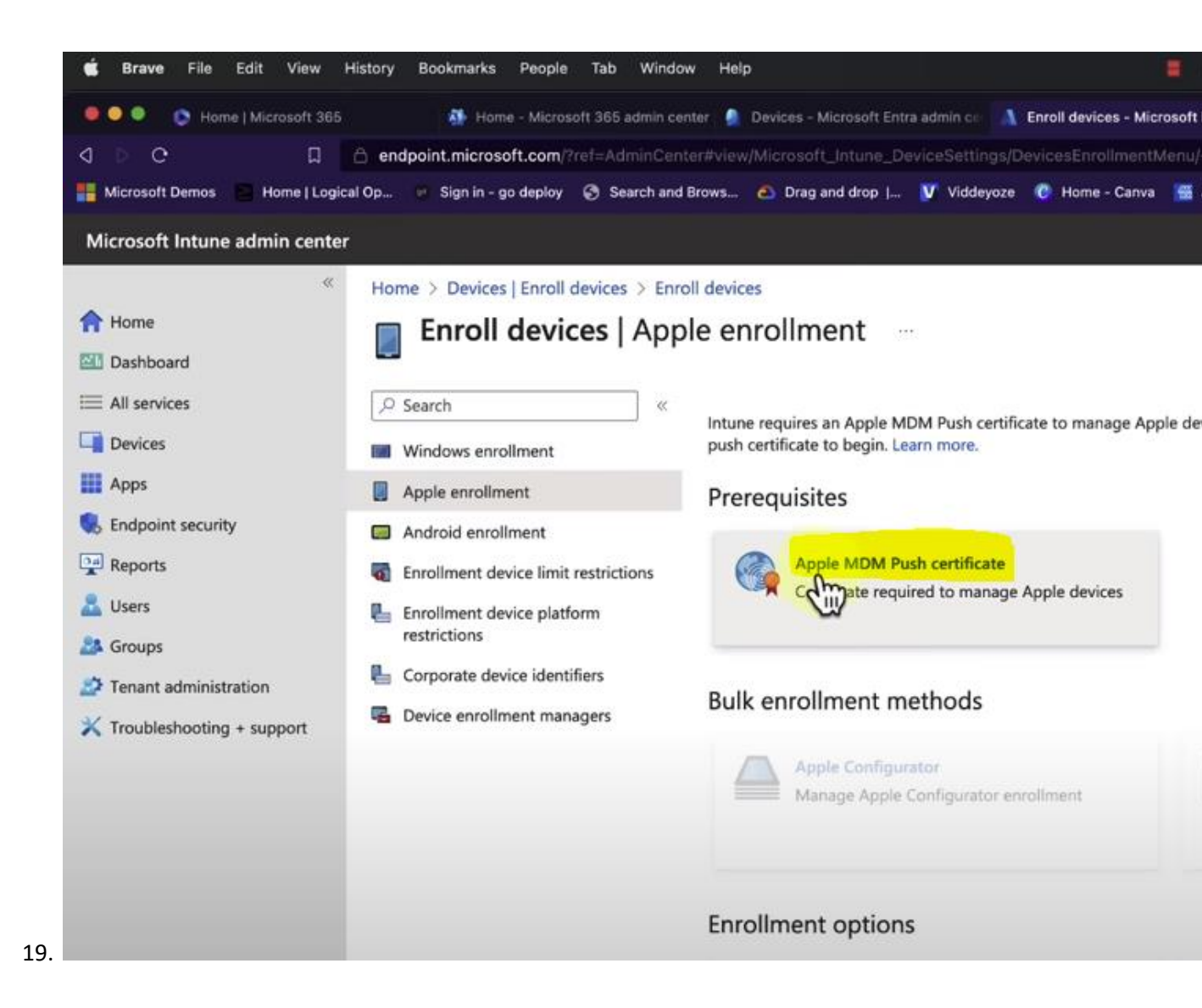

| Microsoft Demos 🕒 Home   Log                                                                                                 | jical Op 🕬 Sign in - go deploy 🚱 Search and Brows.                                                                                                    | . 🙆 Drag and drop   🥑 Viddeyoze 🤘 Home - Canva                                                                                          | 🚆 American Express 🚆 Which? Signup 📄 Marks Stuff 📑 MCT Central               |
|----------------------------------------------------------------------------------------------------|----------------------------------------------------------------------------------------------------|----------------------------------------------------------------------------------------------------|------------------------------------------------------------------------------|
| Home     Devices     Apps     Apps     Apps     Apponeurity                                                                  | Home > Devices   Enroll devices > Enroll de<br>Enroll devices   Apple<br>Search « In<br>Windows enrollment pi<br>Apple enrollment p                                                 | Configure MDM Push Certifica                                                                                                    | Days until expiration<br>Not available<br>Expiration<br>Not available        |
| <ul> <li>Reports</li> <li>Users</li> <li>Groups</li> <li>Tenant administration</li> <li>Troubleshooting + support</li> </ul> | <ul> <li>Enrollment device limit restrictions</li> <li>Enrollment device platform restrictions</li> <li>Corporate device identifiers</li> <li>Device enrollment managers</li> </ul> | Apple ID<br>Not set up<br>Serial number<br>Not set up<br>You need an Apple MPM push certificate to manage App<br>Steps:                 | Subject ID<br>Not set up<br>ble devices with Intune.                         |
|                                                                                                    | E                                                                                                    | I grant Microsoft permission to send both user     I agree. *      Download the Intune certificate signing reque:     Download your CSR | r and device information to Apple. More information on Microsoft permission. |
|                                                                                                    |                                                                                                    | 3. Create an Apple MDM push certificate. More in                                                                                        | formation on Apple MDM push certificate.                                     |

20. After device enroll, configuration policy and profiles

| <b>4 ⊳ 0</b> □                                                                                                    | endpoint.microsoft.com/?ref=AdminCen                                                                                                    |                                                                                                    |                                                               |                                   |                 |             |           | 1 🛛        |
|----------------------------------------------------------------------------------------------------|----------------------------------------------------------------------------------------------------|----------------------------------------------------------------------------------------------------|---------------------------------------------------------------|-----------------------------------|-----------------|-------------|-----------|------------|
| 📲 Microsoft Demos 📓 Home   Logi                                                                                                    | cal Op 🦈 Sign in - go deploy 🔇 Search and                                                                                                    | Brows 🙆 Drag and drop                                                                                                    | I 👿 Viddeyoze                                                 | 🕐 Home - Canva 🛛 🚟 A              | merican Express | Whice Whice | h? Signup | Marks      |
| Microsoft Intune admin cente                                                                                                    | r                                                                                                    |                                                                                                    |                                                               |                                   | Ę               | D 🕸         | 0         | ন্দ व      |
| <ul> <li>Home</li> <li>Dashboard</li> <li>All services</li> <li>Devices</li> <li>Apps</li> </ul>                                                        | Home ><br>i Devices   Overview<br>Provisioning<br>Windows 365                                                                                                    | Preview upcoming                                                                                                    | g changes to Devices an                                       | id provide feedback. $ ightarrow$ |                 |             |           |            |
| <ul> <li>Endpoint security</li> <li>Reports</li> <li>Users</li> <li>Groups</li> <li>Tenant administration</li> <li>Troubleshooting + support</li> </ul> | <ul> <li>Policy</li> <li>Compliance policies</li> <li>Conditional access</li> <li>Configuration profiles</li> <li>Scripts</li> <li>Scripts</li> <li>Remediations</li> <li>Group Policy analytics</li> <li>Update rings for Windows 10<br/>and later</li> <li>Feature updates for Windows 10<br/>and later</li> <li>Quality updates for Windows 10<br/>and later</li> <li>Quality updates for Windows 10<br/>and later</li> </ul> | Enrollment status<br>Intune enrolled<br>LAST UPDATED 07/9/A<br>Platform<br>Windows<br>Linux<br>Android<br>iOS/iPadOS<br>macOS<br>Windows Mobile<br>Total | Enrollment alerts devices 23, 14:56 Devices 0 0 0 0 0 0 0 0 2 | Compliance status                 | Configuratio    | n status    | Softwa    | are update |
|                                                                                                    | Driver updates for Windows 10     and later     Undate policies for iOS/iPadOS                                                                                                    | Enrollment failure                                                                                                    | s by OS                                                       |                                   |                 |             |           |            |

#### 21. Create a profile :

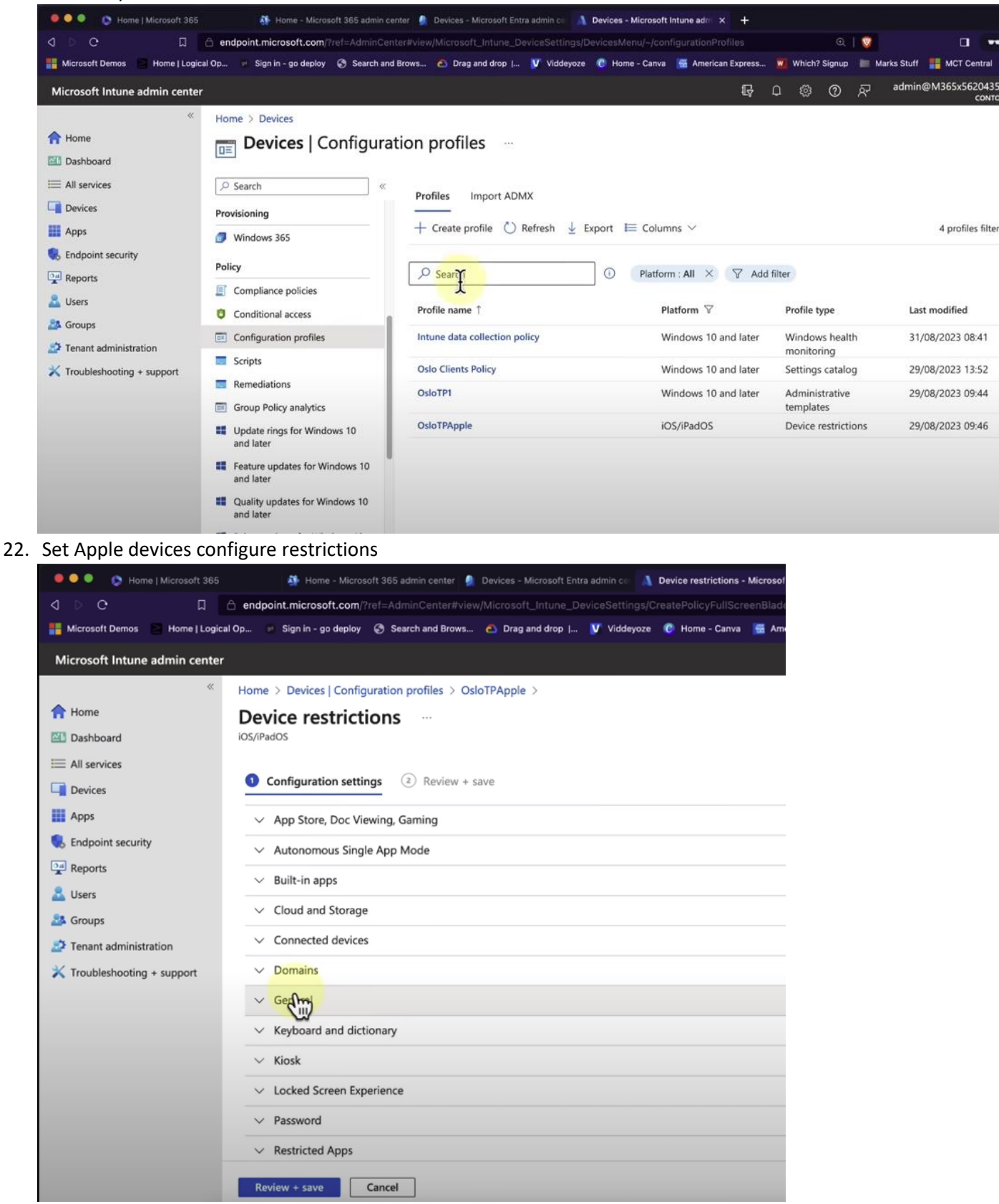

### 23. & Detail restrictions:

| Microsoft Intune admin center                                                                                   |                                                                                                    |                            |                                                                            | ₽         | Ω | 0 | ጽ | admin@l |
|----------------------------------------------------------------------------------------------------|----------------------------------------------------------------------------------------------------|----------------------------|----------------------------------------------------------------------------|-----------|---|---|---|---------|
| *                                                                                                    | Home > Devices   Configuration profiles > OsloTPA                                                                                                    | Apple >                    |                                                                            |           |   |   |   |         |
| A Home                                                                                                    | Device restrictions                                                                                                    |                            |                                                                            |           |   |   |   |         |
| 2 Dashboard                                                                                                    | iOS/iPadOS                                                                                                    |                            |                                                                            |           |   |   |   |         |
| E All services                                                                                                  |                                                                                                    |                            |                                                                            |           |   |   |   |         |
| Devices                                                                                                    | Configuration settings     (2) Review + save                                                                                                    |                            |                                                                            |           |   |   |   |         |
| Apps                                                                                                    | <ul> <li>App Store, Doc Viewing, Gaming</li> </ul>                                                                                                    |                            |                                                                            |           |   |   |   |         |
| Endpoint security                                                                                               |                                                                                                    |                            |                                                                            |           |   |   |   |         |
| Reports                                                                                                    | All enrollment type                                                                                                    |                            |                                                                            |           |   |   |   |         |
| S Licers                                                                                                    | These settings work for devices that were enrol                                                                                                    | led in Intune through devi | ce enrollment or user enrollment, and                                      | for       |   |   |   |         |
| and outs                                                                                                    | devices enrolled using Apple School Manager o                                                                                                    | r Apple Business Manager   | with automated device enrollment                                           |           |   |   |   |         |
| A Groups                                                                                                    | (formerly DEP). This includes all supervised devi                                                                                                    | ices.                      |                                                                            |           |   |   |   |         |
| The second second second second second second second second second second second second second second second se |                                                                                                    |                            |                                                                            |           |   |   |   |         |
| Tenant administration                                                                                           | Block viewing corporate documents in                                                                                                    | Ves                        | Not configured                                                             |           |   |   |   |         |
| <ul> <li>Tenant administration</li> <li>Troubleshooting + support</li> </ul>                                    | Block viewing corporate documents in unmanaged apps                                                                                                    | Yes                        | Not configured                                                             | $\supset$ |   |   |   |         |
| <ul> <li>Tenant administration</li> <li>Troubleshooting + support</li> </ul>                                    | Block viewing corporate documents in unmanaged apps                                                                                                    | Yes                        | Not configured                                                             | $\square$ |   |   |   |         |
| <ul> <li>Tenant administration</li> <li>Troubleshooting + support</li> </ul>                                    | Block viewing corporate documents in unmanaged apps Allow unmanaged apps to read from managed contacts accounts ①                                                                                                    | Yes<br>Yes                 | Not configured                                                             |           |   |   |   |         |
| <ul> <li>Tenant administration</li> <li>Troubleshooting + support</li> </ul>                                    | Block viewing corporate documents in unmanaged apps<br>Allow unmanaged apps to read from managed contacts accounts ①<br>Treat AirDrop as an unmanaged                                                                                                    | Yes<br>Yes<br>Yes          | Not configured Not configured Not configured                               |           |   |   |   |         |
| <ul> <li>Troubleshooting + support</li> </ul>                                                                   | Block viewing corporate documents in unmanaged apps<br>Allow unmanaged apps to read from managed contacts accounts ①<br>Treat AirDrop as an unmanaged destination ①                                                                                                    | Yes<br>Yes<br>Yes          | Not configured Not configured Not configured                               |           |   |   |   |         |
| <ul> <li>Troubleshooting + support</li> </ul>                                                                   | Block viewing corporate documents in unmanaged apps<br>Allow unmanaged apps to read from managed contacts accounts ③<br>Treat AirDrop as an unmanaged destination ③<br>Block viewing non-corporate documents                                                                  | Yes<br>Yes<br>Yes<br>Yes   | Not configured Not configured Not configured Not configured                |           |   |   |   |         |
| <ul> <li>Troubleshooting + support</li> </ul>                                                                   | Block viewing corporate documents in unmanaged apps<br>Allow unmanaged apps to read from managed contacts accounts<br>Treat AirDrop as an unmanaged destination<br>Block viewing non-corporate documents in corporate apps                                                    | Yes<br>Yes<br>Yes          | Not configured Not configured Not configured Not configured                |           |   |   |   |         |
| <ul> <li>Troubleshooting + support</li> </ul>                                                                   | Block viewing corporate documents in<br>unmanaged apps<br>Allow unmanaged apps to read from<br>managed contacts accounts<br>Treat AirDrop as an unmanaged<br>destination<br>Block viewing non-corporate documents<br>in corporate apps.<br>Allow copy/paste to be affected by | Yes<br>Yes<br>Yes<br>Yes   | Not configured Not configured Not configured Not configured Not configured |           |   |   |   |         |

# 24. Create a profile and Apply to Platform:

| 🖉 🕑 C 🔲 🍐 endpoint.microsoft.com/?ref=AdminCenter#view/Microsoft_Intune_DeviceSettings/DevicesMen                                                                                                    | enu/-/configurationProfiles Q 🛛 🕶 🚍                                                                                                    |
|----------------------------------------------------------------------------------------------------|----------------------------------------------------------------------------------------------------|
| Microsoft Intune admin center                                                                                                    | 다 다 (한 ⑦ 주 admin@M365x5620435 🌒                                                                                                    |
| <ul> <li>✓ Home &gt; Devices</li> <li>✓ Dashboard</li> <li>✓ Devices   Configuration profiles …</li> <li>✓ Devices   Configuration profiles …</li> <li>✓ Devices   Configuration profiles …</li> <li>✓ Search </li> <li>✓ Search </li> <li>✓ Erroll devices</li> <li>✓ Profiles Import ADMX + Create profile () Refresh </li> <li>✓ Export</li> <li>✓ Search </li> <li>✓ Search </li> <li>✓ Conditional access</li> <li>✓ Conditional access</li> <li>✓ Conditional access</li> <li>✓ Conditional access</li> <li>✓ Scripts </li> <li>✓ Group Policy analytics</li> <li>✓ Update frags for Windows 10 and later</li> <li>✓ Quality updates for Windows 10 and later</li> <li>✓ Device updates for Windows 10 and later</li> <li>✓ Device updates for Windows 10 and later</li> </ul> | Create a profile × Platform Select platform Android device administrator Android (AOSP) Android Enterprise iOS/PadOS macOS Windows 10 and later Windows 8.1 and later |

25. Compliance Policy for Policy company :

| 🗧 🔍 🔍 💿 Home   Microsoft 365     | 🎄 Home - Microsoft 365 admin cent           | er 🧕 Devices - Microsoft Entra admin ce 👔 Crea   | te a policy - Microsoft Intu 🗙 🕂               | ~                                 |
|----------------------------------|---------------------------------------------|--------------------------------------------------|------------------------------------------------|-----------------------------------|
| d D e 🛛 🛛                        | endpoint.microsoft.com/?ref=AdminCente      |                                                  |                                                | IV II 🕶 =                         |
| 📲 Microsoft Demos 📄 Home   Logic | al Op 🙍 Sign in - go deploy 🔇 Search and Bi | rows 🙆 Drag and drop   👿 Viddeyoze 🕜             | Home - Canva 🗮 American Express 関 Which? Signu | o 📗 Marks Stuff 📲 MCT Central 🛛 » |
| Microsoft Intune admin center    |                                             |                                                  | € C © ©                                        | جت admin@M365x5620435<br>сомтоѕо  |
| **                               | Home > Devices   Compliance policies >      |                                                  | Create a policy                                | ×                                 |
| A Home                           | Compliance policies                         | Policies                                         |                                                |                                   |
| 2 Dashboard                      | ·                                           |                                                  | Distance                                       |                                   |
| E All services                   |                                             | (i) One or more compliance policies for iOS/iPad | Select platform                                | ~                                 |
| Devices                          | D Policies                                  | Click here to setup a Mobile Threat Defense co   | Android device administrator                   |                                   |
| Apps                             | Notifications                               | + Create policy 🖒 Refresh 🞍 Export               | Android (AOSP)                                 |                                   |
| Endpoint security                | Retire noncompliant devices                 |                                                  | Android Enterprise                             |                                   |
| Reports                          | Compliance policy settings                  |                                                  | iOS/IPadOS                                     |                                   |
| 🚨 Users                          | Scripts                                     |                                                  | Linux                                          |                                   |
| 24 Groups                        |                                             | Policy name   Platform                           | macOS                                          |                                   |
| Tenant administration            |                                             | Oslo Complicance IoS Policy iOS/iPa              | Windows 10 and later                           |                                   |
| X Troubleshooting + support      |                                             |                                                  | Windows 8.1 and later                          |                                   |
|                                  |                                             |                                                  |                                                |                                   |
|                                  |                                             |                                                  |                                                |                                   |
|                                  |                                             |                                                  |                                                |                                   |
|                                  |                                             |                                                  |                                                |                                   |
|                                  |                                             |                                                  |                                                |                                   |
|                                  |                                             |                                                  |                                                |                                   |

26. No Jailbroken – Password expired – Minutes locked – Send reminder to use/block after 30days.

| d þ G 🛛 🗆                                                                                                    | endpoint.microsoft.com/?ref=Admin0               |                                                                                                    |                            |                     |     |           |        | N     |
|----------------------------------------------------------------------------------------------------|--------------------------------------------------|----------------------------------------------------------------------------------------------------|----------------------------|---------------------|-----|-----------|--------|-------|
| Home   Log 📄 Home   Log                                                                                                    | gical Op 💀 Sign in - go deploy 📀 Search          | and Brows 🙆 Drag and drop                                                                                                    | 💟 Viddeyoze 🕜 Home - Canva | 🚟 American Express. | . 💌 | Which?    | Signup | •     |
| Microsoft Intune admin cente                                                                                                    | er                                               |                                                                                                    |                            | Ģ                   | Q   | <u>تې</u> | 0      | র্ন্ন |
| Microsoft Intune admin centor<br>**      Home      Dashboard      All services      Devices      Apps      Endpoint security      Reports      Users      Groups      Troubleshooting + support | er Home > Devices   Compliance polici DOS/IPadOS | ies > Compliance policies   Polic<br>y<br>Block<br>Inder the Not configured<br>Not configured<br>Not configured<br>Not configured<br>Not configured<br>Not configured<br>State of the state of the state | ies > Not conf             |                     | Q   |           |        | Ŕ     |
|                                                                                                    |                                                  |                                                                                                    |                            |                     |     |           |        |       |

27. Add APPS to inTune to deploy: for device or Windows

| • torus Macroard Sale • torus - Macroard Sale • torus - Macroard Sale <p< th=""><th>🗯 Brave File Edit View H</th><th>listory Bookmarks People Tab Windo</th><th>w Help</th><th>📕 🕅 🏶 🖴 🔍 ।</th><th>🤹 📴 🗢 Q 🚍 💿 Thu 7 Sep 15:03.</th></p<>                                                                                                    | 🗯 Brave File Edit View H                                                                                                    | listory Bookmarks People Tab Windo                                         | w Help                                                                                                    | 📕 🕅 🏶 🖴 🔍 ।                                                                                                    | 🤹 📴 🗢 Q 🚍 💿 Thu 7 Sep 15:03.             |
|----------------------------------------------------------------------------------------------------|----------------------------------------------------------------------------------------------------|----------------------------------------------------------------------------|----------------------------------------------------------------------------------------------------|----------------------------------------------------------------------------------------------------|------------------------------------------|
| <ul> <li>endpoint microsoft.com /refu/Adminications //efu/Adminications //efu/Adminications //efu/Adminication</li> <li>Microsoft Inturne adminication</li> <li>Korne / Logical Que // Sign in - go deploy</li> <li>Search and Brown // Add O Refresh // Filter // Exponention</li> <li>Search // Add O Refresh // Filter // Exponention</li> <li>Search // Add O Refresh // Filter // Exponention</li> <li>Search // Yope</li> <li>Windows apps</li> <li>Filter sapplied: Platform, App type</li> <li>Search by name or publisher</li> <li>Windows apps</li> <li>Windows apps</li> <li>Windows</li> <li>Windows apps</li> <li>Windows apps</li> <li>Windows apps</li> <li>Windows a</li></ul> | 🔍 🔍 🌒 🔉 Home   Microsoft 365                                                                                                    | 🎒 Home - Microsoft 365 admin cei                                           | nter 🔋 Devices - Microsoft Entra admin ce 🚺 Selec                                                                                                    | st app type - Microsoft Intil × +                                                                                                    |                                          |
| Mercent Berror Mercent Berror                                                                                                    | 0 D O D                                                                                                    | endpoint.microsoft.com/?ref=AdminCent                                      |                                                                                                    |                                                                                                    | Q   🦁 🗖 🕶 =                              |
| Microsoft Intune admini center       Image: Control of the state of the state of                                                     | 📲 Microsoft Demos 🧧 Home   Logica                                                                                                    | al Op 🕘 Sign in - go deploy 🕝 Search and                                   | Brows 🙆 Drag and drop   🔰 Viddeyoze 🕜                                                                                                    | Home - Canva 🛛 🚰 American Express 🏼 🖉 Which                                                                                                    | ? Signup 📗 Marks Stuff 📲 MCT Central 🛛 » |
| Home : Apps   Windows : Devices                                                                                                    | Microsoft Intune admin center                                                                                                    |                                                                            |                                                                                                    | Ę 🖉 ©                                                                                                    | ා බංක admin@M365x5620435<br>දංඝානය       |
| Select                                                                                                    | <ul> <li>Home</li> <li>Dashboard</li> <li>All services</li> <li>Devices</li> <li>Apps</li> <li>Endpoint security</li> <li>Reports</li> <li>Users</li> <li>Groups</li> <li>Tenant administration</li> <li>Troubleshooting + support</li> </ul> | Home > Apps   Windows ><br>Windows   Windows<br>> Search «<br>Windows apps | S apps …<br>+ Add () Refresh ⊽ Filter ± Expor<br>Filters applied: Platform, App type<br>P Search by name or publisher<br>Name ↑↓ Type<br>Winget Pre-Install Windows app (Wi | Select app type<br>Create app<br>App type<br>Store app<br>Microsoft Store app (new)<br>Microsoft Store app (legacy)<br>Microsoft 365 Apps<br>Windows 10 and later<br>Microsoft Edge, version 77 and later<br>Windows 10 and later<br>Web Application<br>Windows web link<br>Other<br>Web link<br>Line-of-business app<br>Windows app (Win32) | ×                                        |

# 28. Select apps & group enrolled devices

| 4 D C D                                                                                          | endpoint.microsoft.com/?ref=AdminCe                                     |                                                                                                    |         |
|--------------------------------------------------------------------------------------------------|-------------------------------------------------------------------------|----------------------------------------------------------------------------------------------------|---------|
| 💾 Microsoft Demos 🗧 Home   Logica                                                                | al Op 💀 Sign in - go deploy 📀 Search an                                 | d Brows 🙆 Drag and drop   💟 Viddeyoze 🕜 Home - Canva 🚟 American Exp                                                                                     | oress 👿 |
| Microsoft Intune admin center                                                                    |                                                                         |                                                                                                    | Ę (     |
| <ul> <li>Home</li> <li>Dashboard</li> <li>All services</li> <li>Devices</li> <li>Apps</li> </ul> | Home > Apps   Windows > Windows<br>Add App<br>Microsoft Store app (new) | Windows apps > pp (new) are currently in preview.                                                                                                    |         |
| <ul> <li>Endpoint security</li> <li>Reports</li> <li>Users</li> </ul>                            | Select app * ①<br>Name * ①                                              | Search the Microsoft Store app (new)                                                                                                    |         |
| <ul> <li>Groups</li> <li>Tenant administration</li> <li>Troubleshooting + support</li> </ul>     | Description * ① Publisher * ①                                           | Zoom Player is a Powerful, Flexible and Highly Customizable Media Player and<br>Media Center software for the Windows PC platform. Using our Smart Play |         |
|                                                                                                  | Package Identifier ①                                                    | XP88X30WJ519GR                                                                                                    | D       |
|                                                                                                  | Install behavior                                                        | (System User                                                                                                    |         |
|                                                                                                  | Category ①<br>Show this as a featured app in the<br>Company Portal ①    | 0 selected Yes No                                                                                                    | ~       |
|                                                                                                  | Previous                                                                |                                                                                                    |         |

### 29. Report apps used:

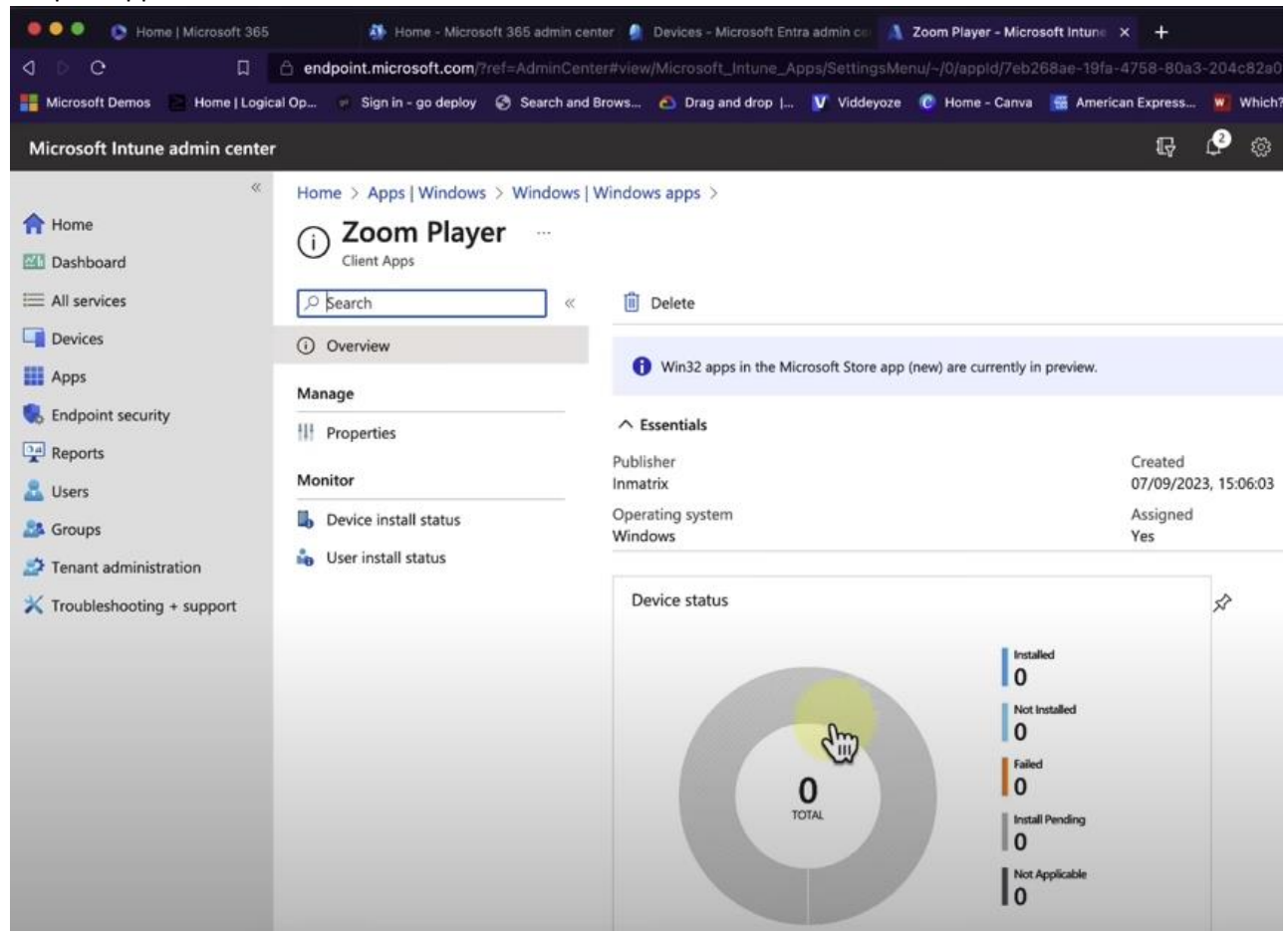

### 30. Intune protection policy

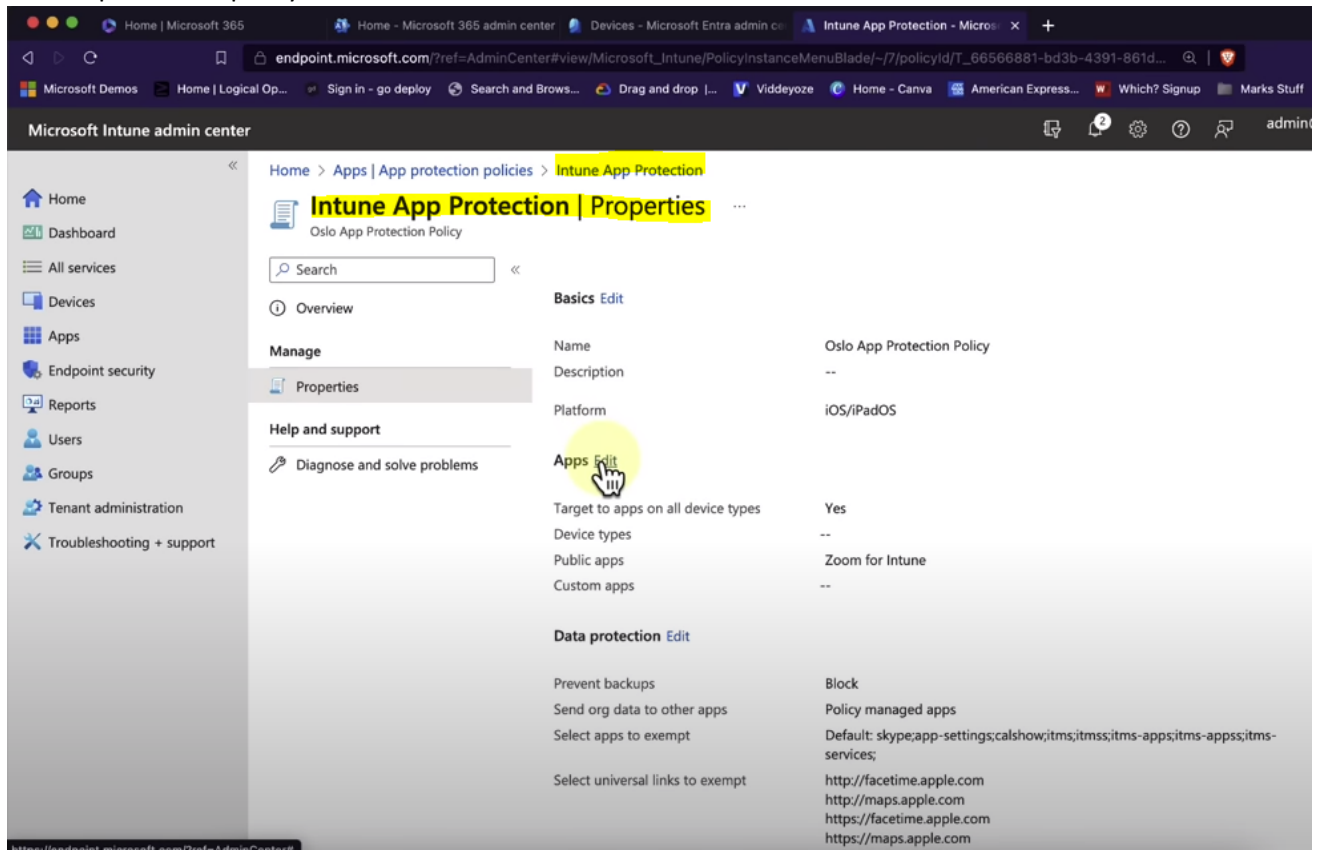

31. Edit Policy apps:

| 🗯 Brave File Edit View I                            | History Bookmarks People Tab Window Help                              |                                              | <b>= 8 6 8 4</b> 0                    |
|-----------------------------------------------------|-----------------------------------------------------------------------|----------------------------------------------|---------------------------------------|
| 🔘 🔍 🔍 🜔 Home   Microsoft 365                        | 👫 Home - Microsoft 365 admin center 👂                                 | Devices - Microsoft Entra admin ce 🔒 Edit po | licy - Microsoft Intune 💷 🗙 🛛 🕂       |
| 4 D C D                                             | endpoint.microsoft.com/?ref=AdminCenter#view,                         |                                              | Type/%23microsoft.graph.iosManagedApp |
| 👫 Microsoft Demos 📄 Home   Logic                    | al Op 😗 Sign in - go deploy 🔇 Search and Brows                        | 🙆 Drag and drop   🥑 Viddeyoze 🛛 🧿 H          | ome - Canva 🛛 🚟 American Express 🗱 Wi |
| Microsoft Intune admin center                       |                                                                       |                                              | G 🖉 1                                 |
| »                                                   | Home > Apps   App protection policies > Intun                         | e App Protection   Properties >              |                                       |
| A Home                                              | Edit policy<br>Oslo App Protection Policy                             |                                              |                                       |
| All services     Devices                            | Allow users to open data from selected services ①                     | 4 selected                                   | V                                     |
| <ul> <li>Apps</li> <li>Endpoint security</li> </ul> | Restrict cut, copy, and paste between other apps ①                    | Blocked                                      | ~                                     |
| Reports                                             | Cut and copy character limit for any app $\star$                      | 0                                            |                                       |
| 🎎 Groups                                            | Third party keyboards                                                 | Allow                                        | Block )                               |
| Tenant administration                               | Encryption                                                            | dm                                           |                                       |
| X Troubleshooting + support                         | Encrypt org data ①                                                    | Require                                      | Not required                          |
|                                                     | Functionality                                                         |                                              |                                       |
|                                                     | Sync policy managed app data with native apps or add-ins $\ \bigcirc$ | Allow                                        | Block                                 |
|                                                     | Printing org data 🕔                                                   | Allow                                        | Block                                 |
|                                                     | Restrict web content transfer with other apps $\odot$                 | Any app                                      | ~                                     |
|                                                     | Review + save Cancel                                                  |                                              |                                       |

32. Update ring Policy

| 🔍 🔍 🔍 🜔 Kome   Microsoft 365        | 🐉 Home - Microsoft 365 admin cer                                                                                      | ter 🧕 Devices - Microsoft f | Entra admin ce 💧 Devices | - Microsoft Intune adm 🗙 🕂      |               |                               |
|-------------------------------------|----------------------------------------------------------------------------------------------------|-----------------------------|--------------------------|---------------------------------|---------------|-------------------------------|
| d D O D                             | A endpoint.microsoft.com/?ref=AdminCent                                                                               |                             |                          |                                 |               | 🔽 o 💽                         |
| 📲 Microsoft Demos 📄 Home   Logica   | el Op 🔎 Sign in - go deploy 🦪 Search and                                                                              | Brows 🙆 Drag and drop       | I 🚺 Viddeyoze 🕜 Ho       | me - Canva 🛛 🚟 American Express | Which? Signup | Marks Stuff 📲 MCT Central     |
| Microsoft Intune admin center       | 9                                                                                                    |                             |                          | Q                               | ዸ 🖗 🖉         | දිට admin@M365x562043<br>cont |
| ≪<br>♠ Home<br>M Dashboard          | Home > Devices                                                                                                    | gs for Window               | s 10 and later           |                                 |               |                               |
| All services     Devices            | Search     Group Policy analytics                                                                                     | + Create profile 🕻          | ) Refresh 🞍 Export       | E Columns 🗸                     |               | 1 ite                         |
| Apps                                | Update rings for Windows 10<br>and later                                                                              | ✓ Search                    | 0                        | ☆ Add filter                    |               |                               |
| Reports                             | Feature update Windows 10 and later                                                                                   | Name                        | Feature deferral         | Quality deferral                | Feature       | Quality                       |
| Lusers Groups Tenant administration | <ul> <li>Quality updates for Windows 10<br/>and later</li> <li>Driver updates for Windows 10<br/>and later</li> </ul> | Oslo Updates                | 7                        | 14                              | Running       | Running                       |
| X Troubleshooting + support         | Update policies for iOS/iPadOS                                                                                        |                             |                          |                                 |               |                               |
|                                     | Update policies for macOS                                                                                             |                             |                          |                                 |               |                               |
|                                     | Android FOTA deployments (preview)                                                                                    |                             |                          |                                 |               |                               |
|                                     | Enrollment device limit restrictions                                                                                  |                             |                          |                                 |               |                               |
|                                     | Enrollment device platform<br>restrictions                                                                            |                             |                          |                                 |               |                               |

## 33. Can make to 30days

| Microsoft Intune admin cente | r                                                          |                             |                  |      | Q | P | ٢ <u>;</u> | 0 | ନ୍ | ad |
|------------------------------|------------------------------------------------------------|-----------------------------|------------------|------|---|---|------------|---|----|----|
| «                            | Home > Devices   Update rings for Wind                     | lows 10 and later > Oslo Up | dates   Properti | es > |   |   |            |   |    |    |
| 숨 Home                       | Edit Update ring for Wi<br>Windows 10 and later            | ndows 10 and lat            | ter …            |      |   |   |            |   |    |    |
| E All services               | <b>Update ring settings</b> (2) Review                     | v + save                    |                  |      |   |   |            |   |    |    |
| Apps                         | Update settings                                            |                             |                  |      |   |   |            |   |    |    |
| Endpoint security            | Microsoft product updates * 🛈                              | Allow Block                 |                  |      |   |   |            |   |    |    |
| Reports                      | Windows drivers * ①                                        | Allow Block                 |                  |      |   |   |            |   |    |    |
| A Groups                     | Quality update (eferral period (days) * ③                  | 14                          |                  |      |   |   |            |   |    |    |
| Tenant administration        | Feature update deferral period (days) *                    | 7                           |                  |      |   |   |            |   |    |    |
|                              | Upgrade Windows 10 devices to<br>Latest Windows 11 release | Yes No                      |                  |      |   |   |            |   |    |    |
|                              | Set feature update uninstall period (2 - 60 days) * ①      | 10                          |                  |      | ] |   |            |   |    |    |
|                              | Enable pre-release builds * ①                              | Enable Not Configured       | )                |      |   |   |            |   |    |    |
|                              | Select pre-release channel                                 | Windows Insider - Release P | review           |      | ~ |   |            |   |    |    |

34. Windows EndPoint security

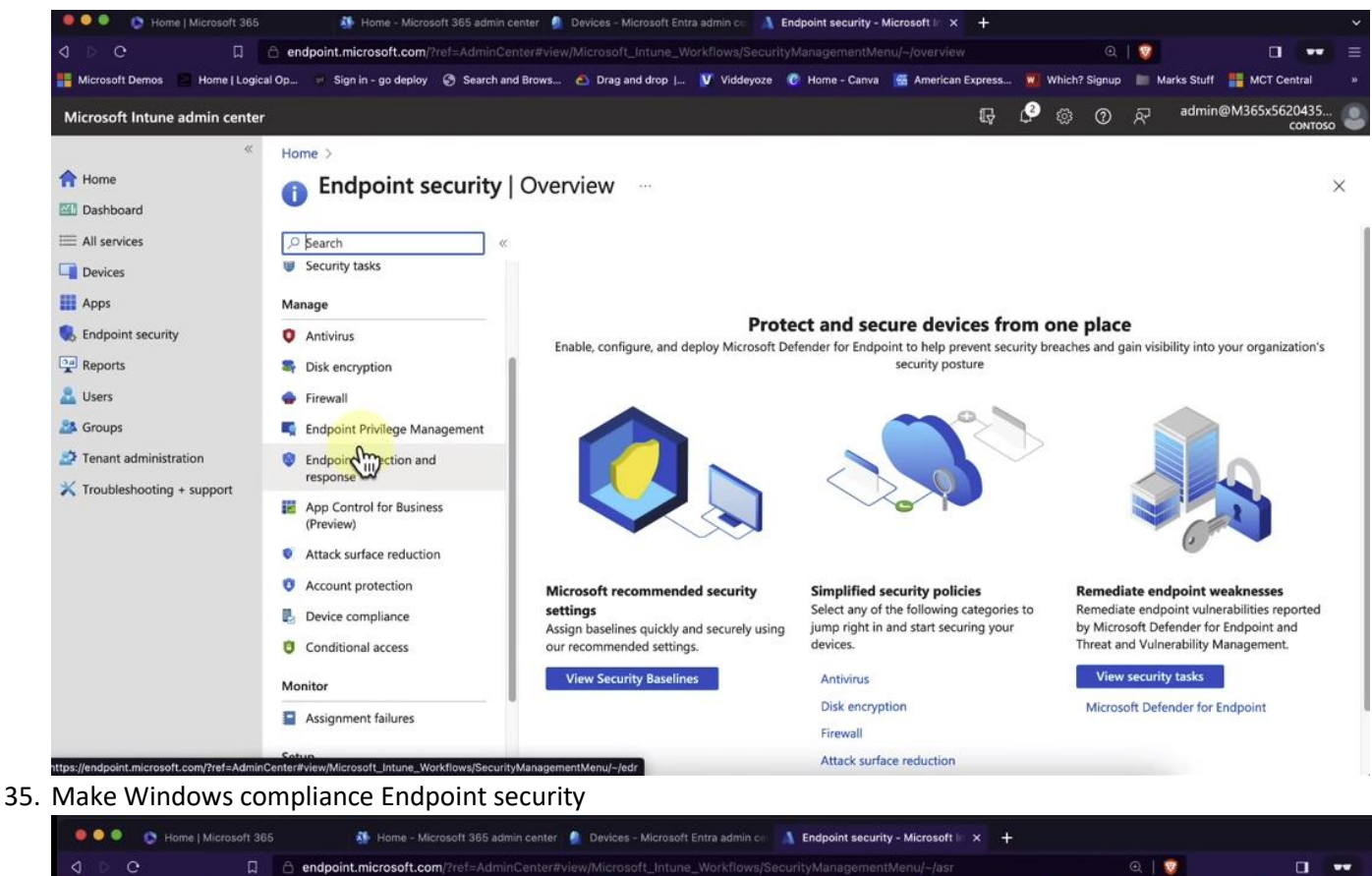

| Microsoft Intune admin cent                                                                                                    | ter                                                                                                    |                                                                                                    |
|----------------------------------------------------------------------------------------------------|----------------------------------------------------------------------------------------------------|----------------------------------------------------------------------------------------------------|
| <ul> <li>Home</li> <li>Dashboard</li> <li>All services</li> <li>Devices</li> <li>Apps</li> <li>Endpoint security</li> <li>Reports</li> <li>Users</li> <li>Groups</li> <li>Tenant administration</li> <li>Troubleshooting + support</li> </ul> | <ul> <li>Home &gt; Endpoint security</li> <li>Endpoint security</li> <li>Endpoint security</li> <li>Security tasks</li> <li>Manage</li> <li>Antivirus</li> <li>Disk encryption</li> <li>Firewall</li> <li>Endpoint detection and response</li> <li>App Control for Business (Preview)</li> <li>Attack surface reduction</li> <li>Account protection</li> <li>Account protection</li> <li>Device compliance</li> <li>Conditional access</li> </ul> | Summary       Reusable settings         Attack surface reduction policies         +       Create Policy         Q       Refresh         ✓       Search by profile name         Policy name       ↑         Policy name       ↑         No results       ✓ |

37.